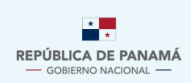

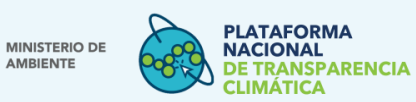

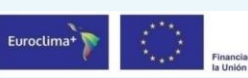

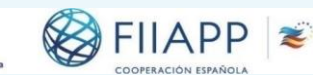

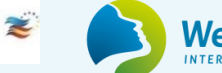

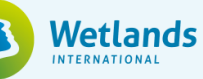

Manual de Usuario Externo

# Módulo del Seguimiento de la CDN

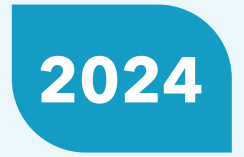

Versión 1.0

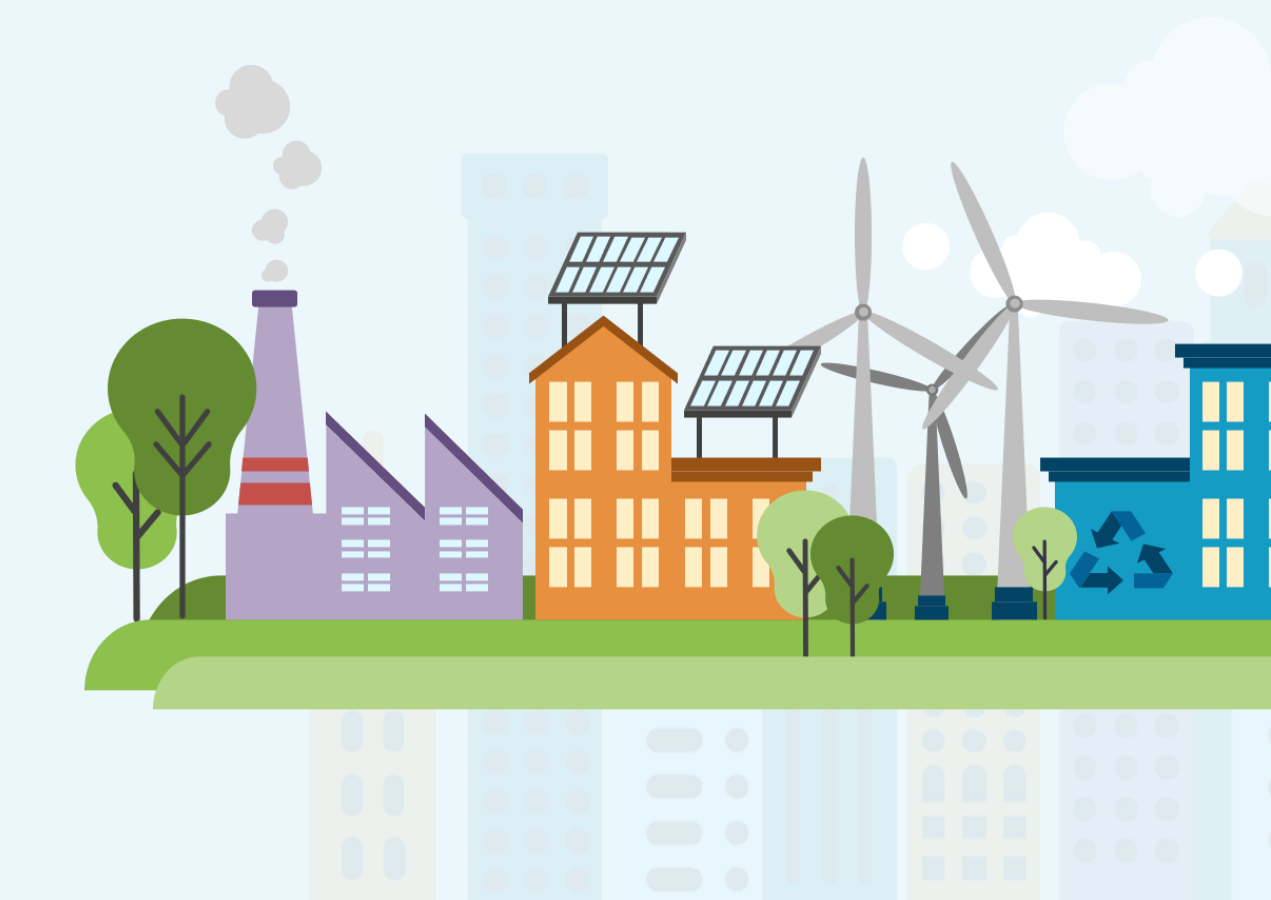

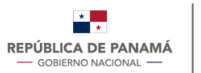

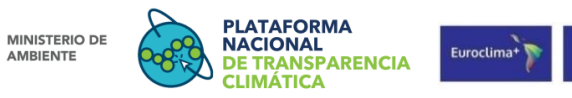

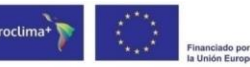

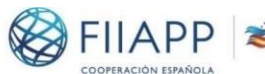

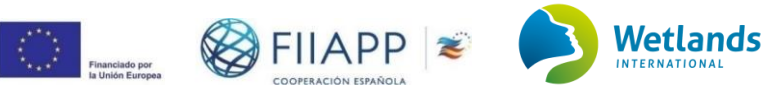

# **CONTENIDO**

| ΔCΡΟΝΙΜΟς                                                              | 4             |
|------------------------------------------------------------------------|---------------|
|                                                                        | ۱۱            |
|                                                                        | ے             |
|                                                                        |               |
|                                                                        |               |
|                                                                        | 4             |
| Plataforma Nacional de Transparencia Climática (PNTC)                  |               |
| Módulo de Seguimiento de la CDN                                        |               |
| II PARTE. PROCESO DE INTERACCIÓN EN LA PNTC                            | 5             |
| Tipos de usuario, descripción y funciones                              | 5             |
| Funciones del Módulo de Seguimiento de la CDN                          | 6             |
| III PARTE. PROCEDIMIENTOS PARA EL USUARIO EXTERNO - PRO                | VEEDOR DE     |
| DATOS Y PÚBLICO GENERAL                                                | 8             |
| Sección 1: Procedimiento para el registro de un nuevo usuario proveedo | r de datos 8  |
| 1.1 Ingresar a la Plataforma Nacional de Transparencia Climática       |               |
| 1.2 Ingresar a la ventana de registro                                  |               |
| 1.3 Completar el formulario de registro de usuario                     |               |
| 1.4 Iniciar sesión                                                     |               |
| 1.5 Solicitud de registro como proveedor de datos                      |               |
| 1.5.1 Enviar solicitud de registro como proveedor de datos             |               |
| Sección 2: Proceso de carga de información de progreso                 |               |
| 2.1 Carga de información de progreso                                   |               |
| 2.1.1 Cargar Información de indicadores Cualitativos                   |               |
| 2.1.2 Cargar Información para Indicadores Cuantitativos                |               |
| Sección 3. Procedimiento para dar sequimiento a la información de proc | areso cargada |
|                                                                        |               |
| 3.1 Acceder a la lista de registro                                     |               |
| 3.2 Actualizar información guardada como borrador                      |               |
| 3.3 Visualización de la Información ingresada                          |               |
| Sección 4: Procedimientos para el usuario público general              |               |

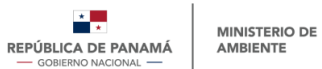

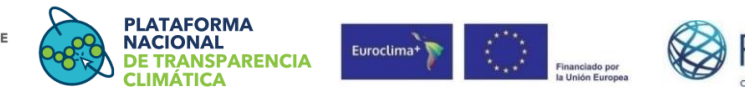

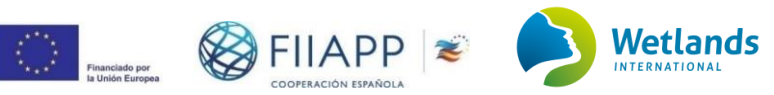

| BIBLIOG RAFÍA                           | 34 |
|-----------------------------------------|----|
| Sección 6: Administración de la cuenta  |    |
| 4.2.5 Preguntas Frecuentes              |    |
| 4.2.4 Consultas                         |    |
| 4.2.3 Sectores de la Acción climática   | 27 |
| 4.2.2 Estructura y actores claves       |    |
| 4.2.1 Marco Legal                       |    |
| 4.2 Navegar en el Módulo de Seguimiento | 25 |
| 4.1 Acceso al Módulo de Seguimiento     | 25 |

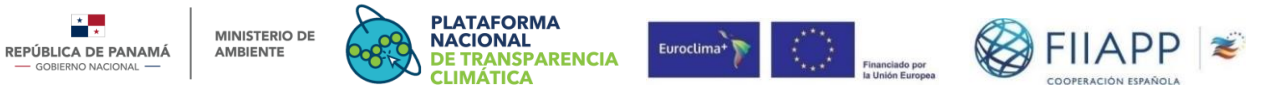

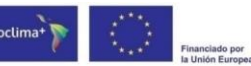

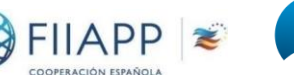

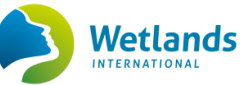

# **ÍNDICE DE FIGURAS**

| Figura 1. Estructura de la PNTC                                                                                                    |                                                                                                    |
|----------------------------------------------------------------------------------------------------|----------------------------------------------------------------------------------------------------|
| Figura 2. Usuarios del Módulo de Seguimiento de la CDN                                                                                                    | 5                                                                                                    |
| Figura 3: Flujo general del Módulo de Seguimiento de la CDN                                                                                                    | 7                                                                                                    |
| Figura 4. Menú de la Plataforma Nacional de Transparencia Climática                                                                                                    | 9                                                                                                    |
| Figura 5. Accesos a módulos                                                                                                    |                                                                                                    |
| Figura 6. Nombre de usuario y contraseña                                                                                                    |                                                                                                    |
| Figura 7. Opción Información de registro complementario                                                                                                    | 11                                                                                                    |
| Figura 8. Notificación del registro en proceso de revisión                                                                                                    | 12                                                                                                    |
| Figura 9. Cargar información de progreso de compromisos climáticos                                                                                                    | 14                                                                                                    |
| Figura 10. Ejemplo de sectores priorizados                                                                                                    | 14                                                                                                    |
| Figura 11. Listado de Indicadores                                                                                                    | 15                                                                                                    |
| Figura 12. Notificación previa al ingreso de información de avance                                                                                                    |                                                                                                    |
| Figura 13. Sección de Progreso                                                                                                    |                                                                                                    |
| Figura 14. Campos de Hitos                                                                                                    |                                                                                                    |
| Figura 15. Cargar documentación de progreso (1/2)                                                                                                    | 17                                                                                                    |
| Figura 16. Cargar documentación de progreso (2/2)                                                                                                    |                                                                                                    |
| Figura 17. Información complementaria                                                                                                    | 19                                                                                                    |
| Figura 18. Notificación del cargue exitoso de información                                                                                                    |                                                                                                    |
| • •                                                                                                    |                                                                                                    |
| Figura 19. Formulario de carga de información del progreso para sec                                                                                                    | ctores con                                                                                                    |
| Figura 19. Formulario de carga de información del progreso para sec<br>indicadores cuantitativos                                                                                                    | ctores con                                                                                                    |
| Figura 19. Formulario de carga de información del progreso para sec<br>indicadores cuantitativos<br>Figura 20. Control de progreso                                                                                                    | ctores con<br>                                                                                                    |
| Figura 19. Formulario de carga de información del progreso para sec<br>indicadores cuantitativos<br>Figura 20. Control de progreso<br>Figura 21. Lista de registros                                                                                                    | tores con<br>22<br>23<br>23                                                                                           |
| Figura 19. Formulario de carga de información del progreso para sec<br>indicadores cuantitativos<br>Figura 20. Control de progreso<br>Figura 21. Lista de registros<br>Figura 22. Actualizar información guardada como borrador                                                                                                    | ctores con<br>                                                                                                    |
| Figura 19. Formulario de carga de información del progreso para sec<br>indicadores cuantitativos<br>Figura 20. Control de progreso<br>Figura 21. Lista de registros<br>Figura 22. Actualizar información guardada como borrador<br>Figura 23. Módulos de la PNTC                                                                                                    | ctores con<br>22<br>23<br>23<br>24<br>24<br>25                                                                        |
| Figura 19. Formulario de carga de información del progreso para sec<br>indicadores cuantitativos<br>Figura 20. Control de progreso<br>Figura 21. Lista de registros<br>Figura 22. Actualizar información guardada como borrador<br>Figura 23. Módulos de la PNTC<br>Figura 24. Submenú del Módulo de Seguimiento                                                                                                    | ctores con<br>22<br>23<br>23<br>23<br>24<br>25<br>26                                                                  |
| Figura 19. Formulario de carga de información del progreso para sec<br>indicadores cuantitativos<br>Figura 20. Control de progreso<br>Figura 21. Lista de registros<br>Figura 22. Actualizar información guardada como borrador<br>Figura 23. Módulos de la PNTC<br>Figura 24. Submenú del Módulo de Seguimiento<br>Figura 25. Sección Marco Legal                                                                                                    | ctores con<br>22<br>23<br>23<br>24<br>24<br>25<br>26<br>26                                                            |
| Figura 19. Formulario de carga de información del progreso para sec<br>indicadores cuantitativos<br>Figura 20. Control de progreso<br>Figura 21. Lista de registros<br>Figura 22. Actualizar información guardada como borrador<br>Figura 23. Módulos de la PNTC<br>Figura 24. Submenú del Módulo de Seguimiento<br>Figura 25. Sección Marco Legal<br>Figura 26. Estructura y actores claves                                                                                                    | 22<br>23<br>23<br>24<br>24<br>25<br>26<br>26<br>27                                                                    |
| Figura 19. Formulario de carga de información del progreso para sec<br>indicadores cuantitativos<br>Figura 20. Control de progreso<br>Figura 21. Lista de registros<br>Figura 22. Actualizar información guarda da como borrador<br>Figura 23. Módulos de la PNTC<br>Figura 24. Submenú del Módulo de Seguimiento<br>Figura 25. Sección Marco Legal<br>Figura 26. Estructura y actores claves<br>Figura 27. Sectores de la acción climática                                                                                                    | ctores con<br>22<br>23<br>23<br>24<br>24<br>25<br>26<br>26<br>26<br>27<br>28                                          |
| Figura 19. Formulario de carga de información del progreso para sec<br>indicadores cuantitativos<br>Figura 20. Control de progreso<br>Figura 21. Lista de registros<br>Figura 22. Actualizar información guarda da como borra dor<br>Figura 23. Módulos de la PNTC<br>Figura 24. Submenú del Módulo de Seguimiento<br>Figura 25. Sección Marco Legal<br>Figura 26. Estructura y actores claves<br>Figura 27. Sectores de la acción climática<br>Figura 28. Información de compromiso e indicador                                                                                                    | ctores con<br>22<br>23<br>23<br>24<br>25<br>26<br>26<br>26<br>27<br>28<br>29                                          |
| Figura 19. Formulario de carga de información del progreso para sec<br>indicadores cuantitativos<br>Figura 20. Control de progreso<br>Figura 21. Lista de registros<br>Figura 22. Actualizar información guarda da como borrador<br>Figura 23. Módulos de la PNTC<br>Figura 24. Submenú del Módulo de Seguimiento<br>Figura 25. Sección Marco Legal<br>Figura 26. Estructura y actores claves<br>Figura 27. Sectores de la acción climática<br>Figura 28. Información de compromiso e indicador<br>Figura 29. Reporte por año del avance en los indicadores                                             | tores con<br>22<br>23<br>23<br>23<br>24<br>25<br>26<br>26<br>26<br>26<br>27<br>28<br>29<br>30                         |
| Figura 19. Formulario de carga de información del progreso para sec<br>indicadores cuantitativos<br>Figura 20. Control de progreso<br>Figura 21. Lista de registros<br>Figura 22. Actualizar información guardada como borrador<br>Figura 23. Módulos de la PNTC<br>Figura 24. Submenú del Módulo de Seguimiento<br>Figura 25. Sección Marco Legal<br>Figura 26. Estructura y actores claves<br>Figura 27. Sectores de la acción climática<br>Figura 28. Información de compromiso e indicador<br>Figura 29. Reporte por año del avance en los indicadores<br>Figura 30. Ejemplo de gráfica de progreso | ctores con<br>22<br>23<br>23<br>24<br>25<br>26<br>26<br>26<br>27<br>28<br>29<br>30<br>30                              |
| Figura 19. Formulario de carga de información del progreso para sec<br>indicadores cuantitativos                                                                                                    | tores con<br>22<br>23<br>23<br>24<br>25<br>26<br>26<br>26<br>27<br>28<br>29<br>30<br>30<br>31                         |
| Figura 19. Formulario de carga de información del progreso para sec<br>indicadores cuantitativos<br>Figura 20. Control de progreso<br>Figura 21. Lista de registros<br>Figura 22. Actualizar información guardada como borrador<br>Figura 23. Módulos de la PNTC<br>Figura 24. Submenú del Módulo de Seguimiento<br>Figura 25. Sección Marco Legal<br>Figura 26. Estructura y actores claves<br>Figura 27. Sectores de la acción climática<br>Figura 28. Información de compromiso e indicador<br>Figura 30. Ejemplo de gráfica de progreso<br>Figura 31. Información de consultas                      | ctores con<br>22<br>23<br>23<br>24<br>25<br>26<br>26<br>26<br>26<br>27<br>28<br>29<br>30<br>30<br>30<br>31<br>32      |
| Figura 19. Formulario de carga de información del progreso para sec<br>indicadores cuantitativos                                                                                                    | tores con<br>22<br>23<br>23<br>24<br>24<br>25<br>26<br>26<br>26<br>27<br>28<br>29<br>30<br>30<br>30<br>31<br>32<br>33 |

# **INDICE DE TABLAS**

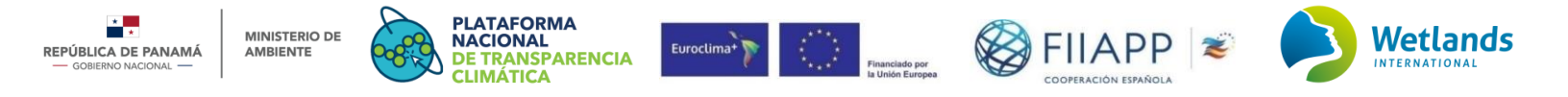

| Tabla 1. Tipos de usuarios externos del Módulo de Seguimiento de la CDN de la PNT | <sup>-</sup> C 5 |
|-----------------------------------------------------------------------------------|------------------|
| Tabla 2. Tipos de accesos de los usuarios externos                                | 6                |
| Tabla 3. Secciones con procedimientos para usuario externo                        | 8                |

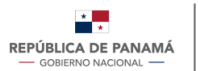

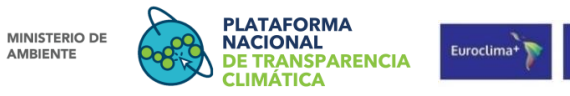

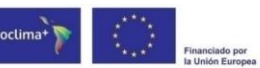

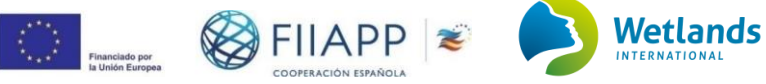

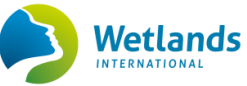

# **ACRÓNIMOS**

| AFOLU      | Agricultura, Silvicultura y Otros Usos de la Tierra                                                           |
|------------|----------------------------------------------------------------------------------------------------|
| CDN        | Contribución Determinada a Nivel Nacional                                                                     |
| CDN1       | Primera Contribución Determinada a Nivel Nacional                                                             |
| CMNUCC     | Convención Marco de las Naciones Unidas sobre el Cambio Climático                                             |
| ENDESBC    | Estrategia Nacional de Desarrollo Económico y Social Bajo en Carbono                                          |
| EUROCLIMA  | Programa insignia de la Unión Europea sobre sostenibilidad ambiental<br>y cambio climático con América Latina |
| FIIAPP     | Fundación Internacional y para Iberoamérica de Administración y<br>Políticas Públicas                         |
| M&E        | Monitoreo y Evaluación                                                                                        |
| Miambiente | Ministerio de Ambiente                                                                                        |
| PNAC       | Plan Nacional de Acción Climática                                                                             |
| PNTC       | Plataforma Nacional de Transparencia Climática                                                                |
| ReNA       | Registro Nacional de Acciones                                                                                 |
| ReNE       | Registro Nacional de Emisiones                                                                                |
| ReNMI      | Registro Nacional de Medios de Implementación                                                                 |
| SSINGEI    | Sistema Sostenible de Inventarios Nacionales de Gases Efecto<br>Invernadero                                   |

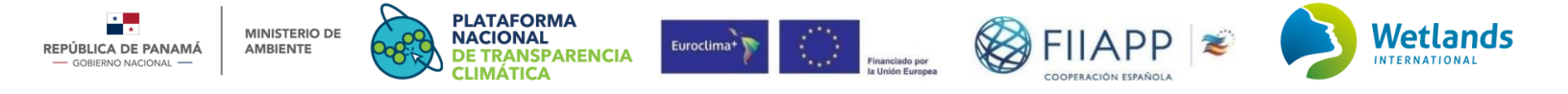

# **INTRODUCCIÓN**

En el año 2020, Panamá presentó formalmente la actualización de la primera Contribución Determinada a Nivel Nacional de Panamá (CDN1), la cual fue creada con un enfoque integrador, en donde se complementan las acciones para la adaptación y mitigación con miras a la construcción de resiliencia y avanzar hacia la neutralidad del carbono del país al 2050 (MiAMBIENTE, 2020)

La Plataforma Nacional de Transparencia Climática (PNTC) producto del proyecto "Desarrollo del Marco Nacional para la Transparencia Climática" busca facilitar la gestión, monitoreo, reporte y registro de las iniciativas nacionales que encaminan al país hacia el desarrollo sostenible, inclusivo, bajo en emisiones y resiliente a la crisis climática, de acuerdo con lo establecido en el Decreto Ejecutivo Nº100 de 20 de octubre de 2020. Así mismo, se visualiza como el mecanismo oficial para que todo público cuente con la información climática disponible y actualizada para la toma de decisiones, propiciando así la participación.

Actualmente bajo el marco del proyecto "Servicios de apoyo a los poderes públicos para la actualización y ampliación de la Plataforma de Transparencia Climática de Panamá, dando seguimiento a los compromisos climáticos del país, en el marco del programa EUROCLIMA" financiado por la Fundación Internacional para Iberoamérica de Administración y Políticas Públicas (FIIAPP), se comprende la generación de una serie de insumos que serán la base técnica y metodológica para la construcción del "Módulo de Seguimiento de la CDN" alojado en la PNTC, uno de estos insumos es el Producto 6 denominado "Manual de uso del módulo de seguimiento de la CDN".

Este documento retoma la estructura de los actuales manuales de usuario de la PNTC, con el fin de facilitar la comprensión y conducir al uso adecuado del módulo dentro de la plataforma existente y se enfoca en el **Manual de Usuario Externo** el cual incluye el Usuario Público General y el Usuario Proveedor de Datos.

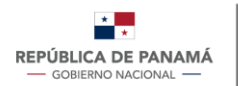

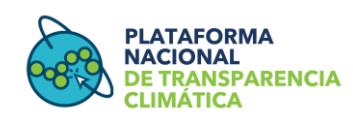

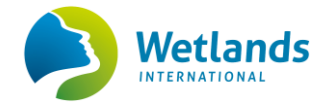

# ALCANCE

El presente manual comprende todos los procedimientos que debe llevar a cabo el usuario externo para hacer uso del Módulo de Seguimiento de la CDN alojado en la PNTC. El usuario externo puede ser de dos tipos: usuario proveedor de datos y el usuario público general. El usuario proveedor de datos está conformado por las entidades regentes responsables del cumplimiento de los compromisos de la CDN y de reportar sus avances a través de la PNTC, y el usuario público general, quienes podrán visualizar y descargar la información de su interés sobre el cumplimiento de las metas climáticas de Panamá.

# **OBJETIVOS**

- Indicar y describir los procedimientos que el usuario proveedor de datos (entidades regentes sectoriales) deberá realizar para dar cumplimiento a su rol en el proceso de cargue de información en el Módulo de Seguimiento de la CDN.
- Indicar y describir los procedimientos para que el usuario público general pueda acceder al módulo y a la información disponible sobre el avance en la implementación de la CDN.

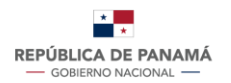

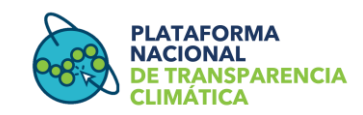

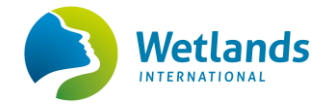

# I PARTE. DESCRIPCIÓN GENERAL

Se proporciona una descripción a manera de conceptos, fundamentos y funcionamiento de la PNTC y del Módulo de Seguimiento de la CDN.

# Plataforma Nacional de Transparencia Climática (PNTC)

La PNTC es el mecanismo oficial para la gestión, monitoreo, reporte y registro de las iniciativas nacionales que encaminan al país hacia el desarrollo sostenible, inclusivo, bajo en emisiones y resiliente a la crisis climática, en vías del cumplimiento del Acuerdo de París y que será el mecanismo oficial para consultas públicas y publicación de los resultados e informes. (Decreto Ejecutivo 100 de 2020, art. 8 y 10; (Gaceta Oficial, 2020).

## Módulo de Seguimiento de la CDN

El Módulo de Seguimiento de la CDN es un sistema que forma parte de la estructura de la PNTC, como uno de los ocho módulos que la conforma (Figura 1) y tiene como objetivo, estandarizar el proceso para el seguimiento al progreso de los compromisos de la CDN, así como comunicar de manera transparente los avances generados para el cumplimiento de las metas.

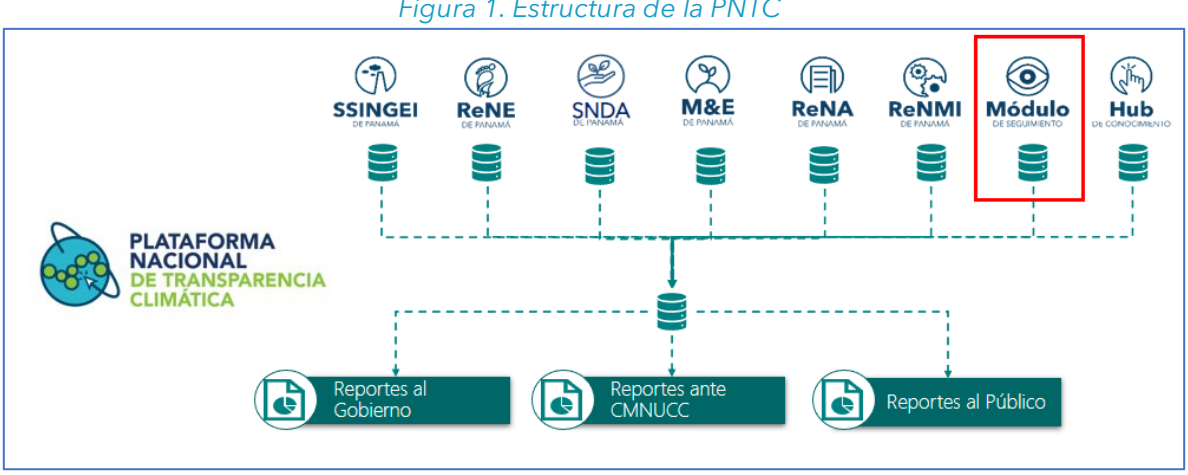

Figura 1. Estructura de la PNTC

Fuente: Estructura de la PNTC, (MiAMBIENTE 2023)

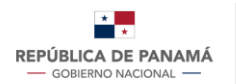

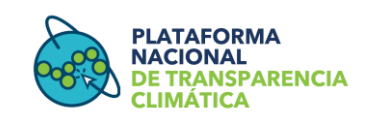

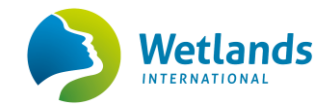

# II PARTE. PROCESO DE INTERACCIÓN EN LA PNTC

En la presente sección se enlistan y describen cada uno de los tipos de usuarios que hacen parte del Módulo de Seguimiento de la CDN (Figura 2). Cada uno de estos cuenta con un manual de usuario específico. En el presente documento se describe los procesos que llevará a cabo el usuario externo el cual comprende tanto a los usuarios proveedores de datos representados por las entidades regentes sectoriales, como al usuario público general que interviene en el módulo como un usuario de consulta y descarga de información general.

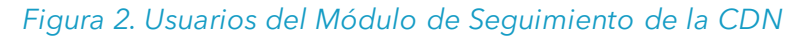

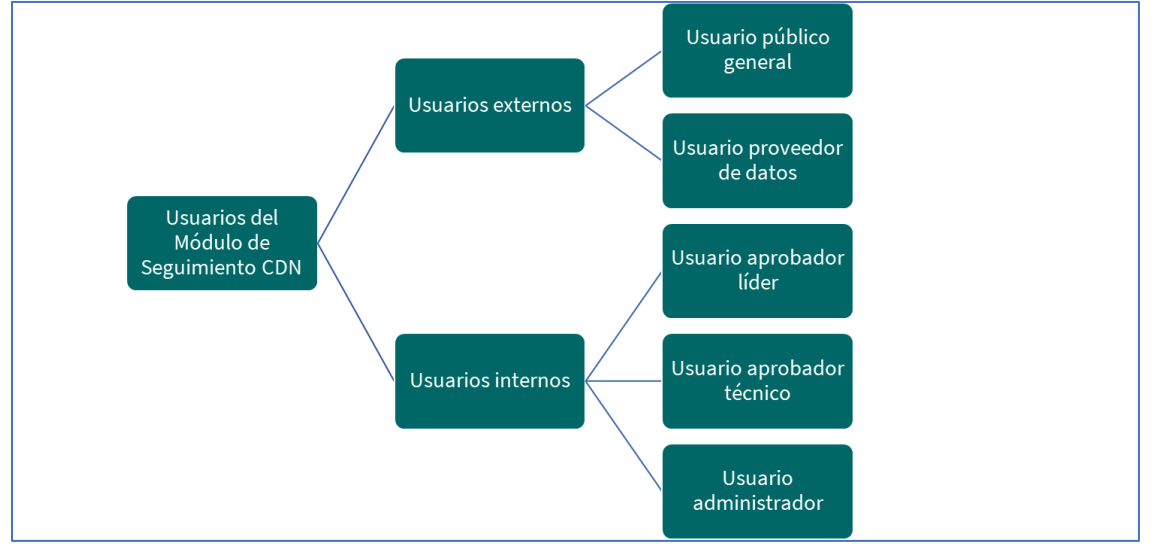

Fuente: elaboración propia

# Tipos de usuario, descripción y funciones

A continuación, en la **Tabla 1**, se definen las funciones para cada uno de los usuarios externos del Módulo de Seguimiento de la CDN:

|         | 1            |                                              |                |
|---------|--------------|----------------------------------------------|----------------|
| Tip     | o de usuario | Descripción                                  | Funciones      |
|         |              | Hace referencia al usuario que ingresa a     | 1. Accede y    |
|         | Usuario      | la PNTC y puede realizar consultas,          | descarga la    |
| Usuario | núblico      | visualizaciones y descargas de la            | información    |
| externo | gaparal      | información general de los módulos. Este,    | general de las |
|         | general      | no necesita registrarse para ser usuario del | CDN.           |
|         |              | Módulo de Seguimiento de la CDN.             |                |

#### Tabla 1. Tipos de usuarios externos del Módulo de Seguimiento de la CDN de la PNTC

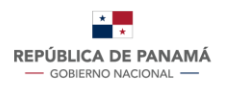

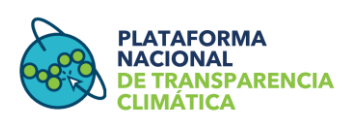

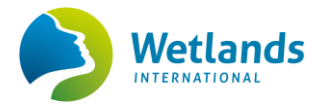

| Tipo de usuario                  | Descripción                                                                                                    | Funciones                                                                                                    |
|----------------------------------|----------------------------------------------------------------------------------------------------|----------------------------------------------------------------------------------------------------|
| Usuario<br>proveedor<br>de datos | Hace referencia a las entidades regentes<br>responsables del cumplimiento de los<br>compromisos asumidos en la CDN. Estas,<br>deben registrarse en la PNTC<br>específicamente para ser usuarios que<br>provean datos a través del Módulo de<br>Seguimiento de la CDN. | <ol> <li>Accede a<br/>información<br/>general de las<br/>CDN.</li> <li>Carga información<br/>de progreso sobre<br/>los compromisos<br/>del sector que</li> </ol> |
|                                  |                                                                                                    | representa.                                                                                                    |

Fuente: elaboración propia

En la **Tabla 2** se presenta un resumen que muestra de forma clara y detallada los tipos de accesos que tiene cada uno de los dos usuarios externos.

| Acción                                 | Usuario Público<br>General | Usuario Proveedor<br>de datos |
|----------------------------------------|----------------------------|-------------------------------|
| Consulta y visualización del módulo    | $\checkmark$               | ✓                             |
| Descarga de información                | $\checkmark$               | ✓                             |
| Carga de información de progreso       | X                          | ✓                             |
| Guardado de registro como borrador     | X                          | ✓                             |
| Edición de registro                    | X                          | ✓                             |
| Visualización del detalle del registro | X                          | ✓                             |
| Eliminación de un registro             | X                          | ✓                             |

#### Tabla 2. Tipos de accesos de los usuarios externos

Fuente: elaboración propia

# Funciones del Módulo de Seguimiento de la CDN

El Módulo de Seguimiento de la CDN consta de 4 funciones principales las cuales serán accesos que se den a los diferentes tipos de usuarios (**Figura 3**).

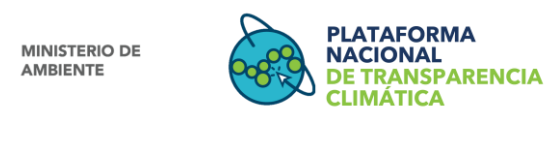

\*

REPÚBLICA DE PANAMÁ

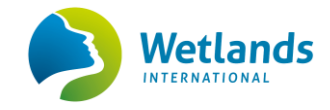

#### Figura 3: Flujo general del Módulo de Seguimiento de la CDN

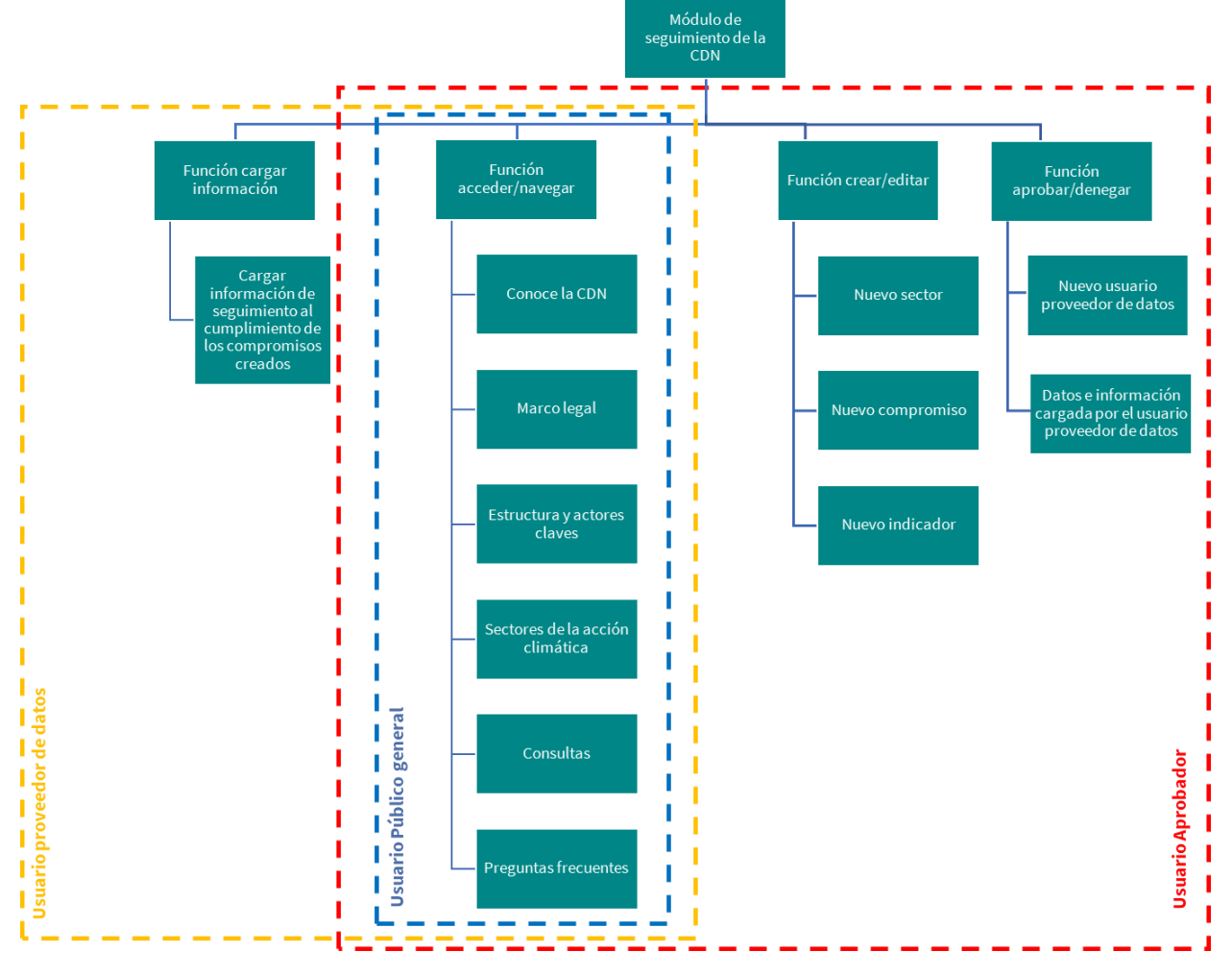

Fuente: Elaboración Propia

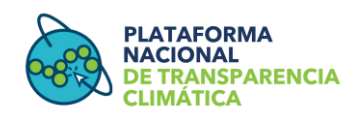

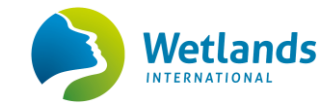

# III PARTE. PROCEDIMIENTOS PARA EL USUARIO EXTERNO -PROVEEDOR DE DATOS Y PÚBLICO GENERAL

Esta tercera parte consta de seis secciones en donde se detallan los procedimientos que deben llevar a cabo los usuarios externos (usuario general y proveedor de datos), para acceder al Módulo de Seguimiento de la CDN (**Tabla 3**). La sección 1, 2 y 3 están dirigidas exclusivamente al Usuario Proveedor de Datos.

#### Tabla 3. Secciones con procedimientos para usuario externo

| Sección 1: | En esta primera sección se detalla el procedimiento para registrarse como proveedores de datos en la PNTC.                                                                                |
|------------|----------------------------------------------------------------------------------------------------|
| Sección 2: | Sección que detalla el procedimiento para cargar periódicamente la información de progreso al cumplimiento de los compromisos de la CDN.                                                  |
| Sección 3: | Sección que detalla el procedimiento para dar seguimiento a la información de progreso cargada al Módulo.                                                                                 |
| Sección 4: | Sección dirigida exclusivamente al usuario público general, donde se detallan los procedimientos para realizar consultas y descargas de información del Módulo de Seguimiento de la CDN.  |
| Sección 5: | Sección que comprende las acciones que podrán llevar a cabo los usuarios externos registrados en la PNTC, independientemente de su rol, con el fin de administrar su perfil y contraseña. |

# Sección 1: Procedimiento para el registro de un nuevo usuario proveedor de datos

A continuación, se describe el procedimiento para el registro de un nuevo usuario **proveedor de datos** y así tener los permisos correspondientes de navegación en el Módulo de Seguimiento de la CDN.

**NOTA:** el Módulo de Seguimiento de la CDN ha sido optimizado para su uso en computadoras de escritorio y portátiles. Aunque es accesible desde dispositivos móviles, algunas funciones pueden no visualizarse correctamente en pantallas más pequeñas.

Para garantizar la mejor experiencia de usuario, se recomienda utilizar esta plataforma en un entorno de escritorio. Si opta por acceder desde un dispositivo móvil, le sugerimos utilizar una pantalla más grande para obtener una visualización óptima.

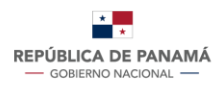

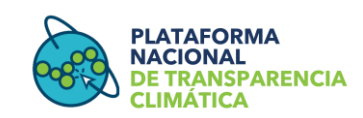

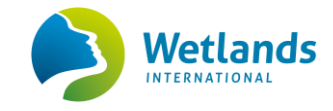

#### 1.1 Ingresar a la Plataforma Nacional de Transparencia Climática

Presione el siguiente enlace <u>https://transparencia-climatica.miambiente.gob.pa</u> o, cópielo y péguelo en la ventana de su explorador para ingresar a la página oficial de la PNTC. Se recomienda utilizar los exploradores Google Chrome, Firefox, Safari o Microsoft Edge en su versión más actualizada.

#### 1.2 Ingresar a la ventana de registro

Dentro de la PNTC presione *"Inicio de Sesión"* (Figura 4A) que se encuentra en la parte superior derecha del menú, al desplegarse la ventana haga clic en el botón verde de *"Registro"* (Figura 4B).

| Inicio                                                | Acerca de PNTC                                                                                                    | Dirección de Cambio Climático                | Publicaciones | Módulos 🗸 Inicio de S |
|-------------------------------------------------------|----------------------------------------------------------------------------------------------------|----------------------------------------------|---------------|-----------------------|
|                                                       |                                                                                                    |                                              |               |                       |
|                                                       | Contraction of the second second seco | PLATAFOR                                     | MA NAC        | IONAL<br>IMÁTICA      |
|                                                       |                                                                                                    | Inicio de S                                  | Sesión        |                       |
|                                                       |                                                                                                    |                                              |               |                       |
| Usuario *                                             | Campos obligator                                                                                                    | rios                                         |               |                       |
| Usuario * Usuario<br>Usuario<br>Contraseñ             | Campos obligator<br>ia * Campos oblig                                                                                                    | rios<br>atorios                              |               |                       |
| Usuario * Usuario<br>Usuario<br>Contraseñ<br>Contrase | Campos obligator<br>a * Campos oblig<br>ña                                                                                                    | rios<br>atorios                              |               |                       |
| Usuario * Usuario<br>Contraseñ<br>Contrase            | Campos obligator<br>la * Campos oblig<br>ña                                                                                                    | rios<br>atorios<br>Iniciar                   |               |                       |
| Usuario * Usuario<br>Contraseñ<br>Contrase            | Campos obligator<br>a * Campos oblig<br>ña                                                                                                    | rios<br>atorios<br>Iniciar<br><u>Registr</u> | 0             |                       |
| Usuario * (<br>Usuario<br>Contraseñ<br>Contrase       | Campos obligator<br>ia * Campos oblig<br>ňa<br>dame                                                                                                    | rios<br>atorios<br>Iniciar<br>Registr        | 0             |                       |

Figura 4. Menú de la Plataforma Nacional de Transparencia Climática

## 1.3 Completar el formulario de registro de usuario

En la primera parte "Datos de contacto" ingrese los datos solicitados. En la segunda parte "Acceso a módulos" seleccione la casilla *"Módulo de Seguimiento"* (**Figura 5**), luego acepte los términos y haga clic en "Registrarse". El sistema le enviará a su correo un mensaje de confirmación con su nombre de usuario y contraseña de acceso a la plataforma (**Figura 6**).

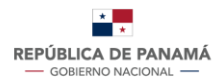

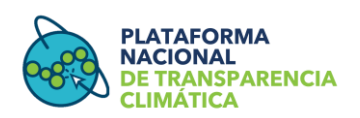

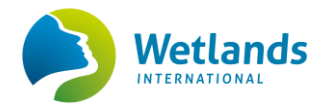

#### Figura 5. Accesos a módulos

| Acceso a móo | lulos              |         |       |                         |   |
|--------------|--------------------|---------|-------|-------------------------|---|
| SSINGEI Re   | NE 🗌 ReNA<br>iento | C ReNMI | ☐ M&E | O Módulo de Seguimiento | ] |

# <section-header><section-header><section-header><section-header><section-header><section-header><section-header><section-header><text><text><text><text><text><text>

#### 1.4 Iniciar sesión

Deberá acceder nuevamente a la PNTC presionando el enlace *"Iniciar sesión"*, que se encuentra en el mensaje enviado a su correo o utilizando el enlace <u>https://transparencia-climatica.miambiente.gob.pa/</u>. Este enlace lo redireccionará a la ventana de registro e inicio de sesión en la PNTC, donde deberá introducir las credenciales recibidas y hacer clic en *"Iniciar"*, al finalizar este paso podrá navegar dentro de la PNTC.

#### 1.5 Solicitud de registro como proveedor de datos

Esta sección será dirigida exclusivamente al usuario proveedor de datos. Detallará los procedimientos que deberán realizar las entidades regentes para reportar y registrar periódicamente la información de progreso al cumplimiento del compromiso del sector de la CDN que representan, así como la visualización de los datos previamente registrados.

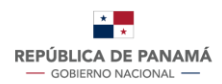

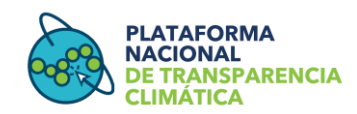

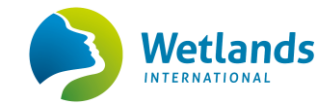

#### 1.5.1 Enviar solicitud de registro como proveedor de datos

Al iniciar sesión con las credenciales correspondientes (**Figura 6**) el usuario proveedor de datos podrá realizar el procedimiento para el registro de información en el Módulo de Seguimiento de la CDN. En el menú de la PNTC, hacer clic en *"Módulo de Seguimiento"* y seleccionar *"Información de registro complementario"* (**Figura 7A**).

Luego, debe llenar el formulario que aparece en pantalla, donde deberá ingresar los datos de: *Nombre de la entidad, departamento, Nombre del punto focal, Cargo* (Figura **7B).** y deberá seleccionar el *Sector* del cual es proveedor de datos. Al seleccionar el sector, le desplegará un campo con los compromisos del sector. El usuario deberá seleccionar el/los compromisos para los cuales ha sido designado como proveedor de datos.

Para seleccionar un solo compromiso, haga clic en el compromiso de su interés y luego

presione el ícono de la flecha simple . Si desea seleccionar más de un compromiso, seleccione el primer compromiso de su interés y utilice presione la tecla control y seleccione los demás compromisos hasta que estén sombreados. Una vez selecciones presione el ícono de la flecha simple **(Figura 7C)**. Por favor cerciórese de que seleccionó adecuadamente el compromiso o el sistema le indicará un error.

Al seleccionar el o los compromisos de su interés, el sistema le mostrará los indicadores a respectivos. Puede seleccionar el o los indicadores a los cuales usted proveerá información, siguiendo el mismo procedimiento del párrafo anterior.

Al finalizar presione el botón *"Enviar"* (Figura 7D). inmediatamente recibirá una notificación indicando que su registro está en proceso de revisión (Figura 8)

Figura 7. Opción Información de registro complementario

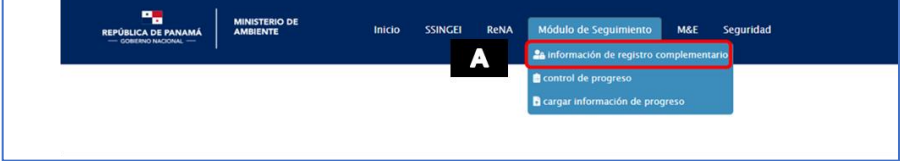

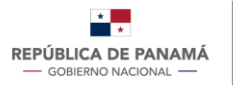

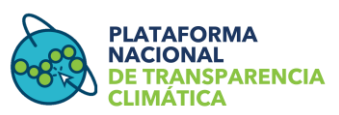

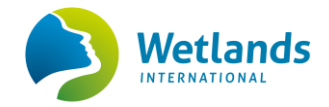

|                                            | Estado de la solicitud                                                                                                    |                                   |  |
|--------------------------------------------|----------------------------------------------------------------------------------------------------|-----------------------------------|--|
|                                            |                                                                                                    |                                   |  |
|                                            |                                                                                                    |                                   |  |
|                                            | Nombre de la Entidad :                                                                                                    | Ministerio de prueba              |  |
|                                            | Departamento : *                                                                                                    | Departamento X                    |  |
|                                            | Nombre del punto focal : *                                                                                                    | Ana Perez                         |  |
|                                            | Cargo:*                                                                                                    | Analista                          |  |
| Selection<br>Comprom<br>2 20000<br>2 30000 | ma Moreo Costrere Internet Costrere Internet Costrere Internet Costrere Internet Names and Para Accostrutar associativa socianiste socianiste<br>onna Cristiane Internet Names and Para Internet Costrere Internet Names Accostrere Internet Names Accostrere I | n odde<br>se                      |  |
| Comprom<br>2 2000<br>2 30000               | ma Marro Costrere   Apricatura, genochara sociadaria y acuchara sociadaria  Bernardo Marro Marro    | 502 * *                           |  |
| Sale                                       | ma Marro Contrere Internet Province State State     | n adar<br>A dar<br>A dar<br>A dar |  |

#### Figura 8. Notificación del registro en proceso de revisión

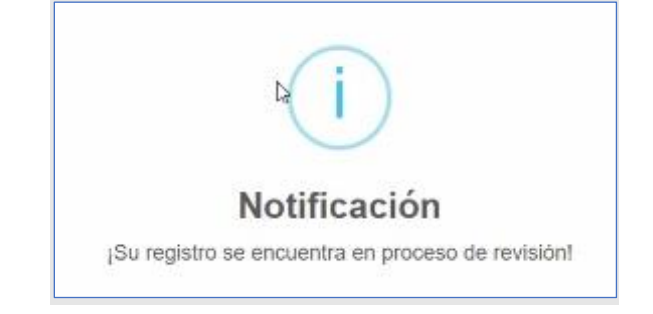

#### Estados del registro de nuevo usuario

Una vez se realice la solicitud de registro, el proceso se ubicará en alguno de los siguientes estados:

- **Pendiente de aprobación**: La solicitud de registro ha sido enviada exitosamente y está pendiente de ser revisada y aprobada por MiAMBIENTE.
- **Aprobado:** La solicitud de registro de usuario y de acceso al Módulo de Seguimiento ha sido revisado y aprobado por MiAMBIENTE.

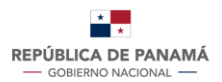

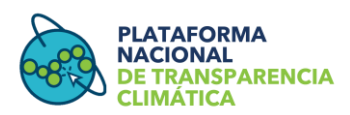

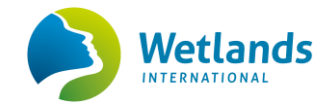

 Denegado: La solicitud de registro de usuario y de acceso al Módulo de Seguimiento ha sido denegada. Inmediatamente, le llegará a su correo el motivo por el cual ha sido denegada para que pueda proceder con la subsanación y realizar la solicitud nuevamente.

**Nota:** Para conocer el estado de su solicitud de registro, siga los pasos detallados en la sección "**1.5.1 Enviar solicitud de registro como proveedor de datos**", al dirigirlo al formulario de "información de registro complementario", este le indicará el estado de la solicitud, y se actualizará en cuanto haya algún cambio en el estatus (**Figura 7D**), además de que usted recibirá un correo electrónico con la notificación.

## Sección 2: Proceso de carga de información de progreso

Esta sección comprende las acciones necesarias para la carga periódica de información de progreso al cumplimiento de los compromisos de los sectores de la CDN, una vez la solicitud del registro como "usuario proveedor de datos" haya sido aprobada.

#### 2.1 Carga de información de progreso

Para acceder a las opciones de registro de avances deberá presionar en *"Modulo de Seguimiento"*, opción *"cargar información de progreso"*, en el menú de la PNTC (**Figura 9**).

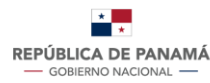

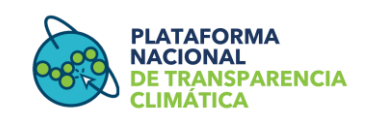

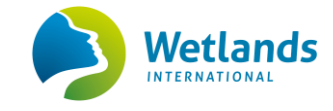

#### Figura 9. Cargar información de progreso de compromisos climáticos

| Inicio | SSINGEI | ReNA | Módulo de Seguimiento        | M&E       | Seguridad |
|--------|---------|------|------------------------------|-----------|-----------|
|        |         |      | 🏯 información de registro co | omplement | ario      |
|        |         |      | 💼 control de progreso        |           |           |
|        |         |      | 🖥 cargar información de prog | ireso     |           |

Se desplegará una nueva ventana de "Sectores priorizados" (Figura 10) en donde solo aparecerán los sectores a los cuales el usuario proveedor seleccionó en el Formulario de Información complementaria de registro, en esta opción podrá acceder a las siguientes funciones:

con el cual podrá acceder a la información del sector

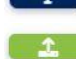

con el cual podrá cargar información de progreso

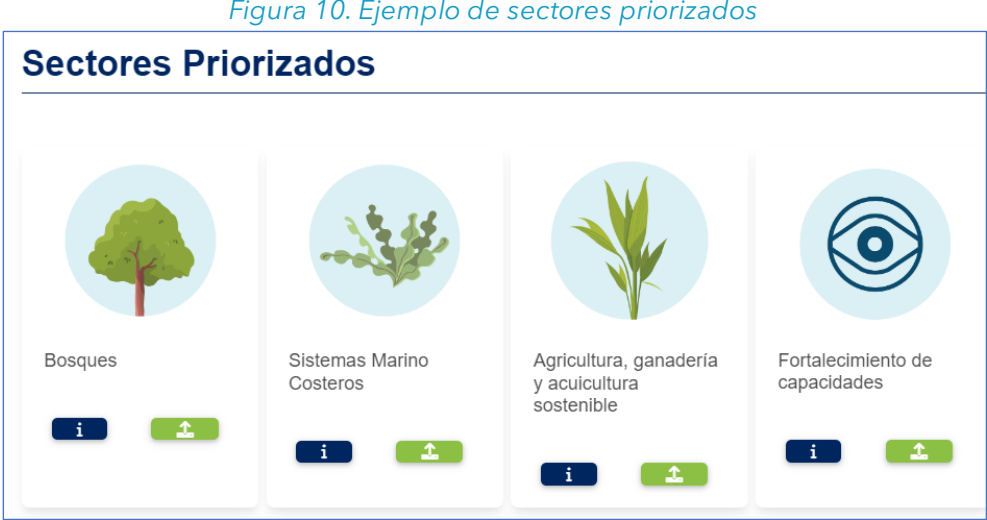

#### Figura 10. Ejemplo de sectores priorizados

#### 2.1.1 Cargar Información de indicadores Cualitativos

Luego de hacer clic en el botón **estano** se desplegará el listado de indicadores en donde deberá seleccionar el indicador del cual desea cargar información de progreso (Figura **11)**.

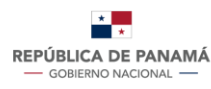

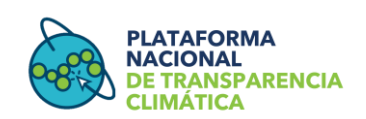

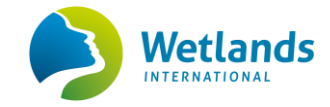

#### Figura 11. Listado de Indicadores

| STADO DE INDICAL  | DORES                                                                 |                                                                                                    | 03/01/202                                                                |
|-------------------|-----------------------------------------------------------------------|----------------------------------------------------------------------------------------------------|--------------------------------------------------------------------------|
| « Regresar al men | ú principal                                                           | Búsqueda Rápic 👻 🔎                                                                                                    | 0                                                                        |
| ID Compromiso     |                                                                       | Compromiso                                                                                                    | Indicador                                                                |
| 6.1               | Al año 2025 se hab<br>Cambio Climático pa                             | rá actualizado y comenzado a implementar el Plan Nacio<br>ra el Sector Agropecuario (PNCCSA).                                      | nal de PNCCSA actualizado e<br>implementado                              |
| 6.2               | Al año 2050 se hab<br>bajo las modalidade<br>apoyo internacional r    | rán logrado restaurar 130.000 hectáreas de tierras degra<br>s de agroforestería y sistemas silvopastoriles, en la medi<br>ecibido. | adadas Número de hectáreas<br>ida del restauradas                        |
| 6.3               | Al 2030, el NAMA de<br>habrá sido formulado<br>internacional recibido | e arroz habrá comenzado a implementarse y el NAMA gar<br>o y se habrá iniciado su implementación, en la medida del                 | nadero NAMA de arroz<br>apoyo implementado con<br>reducción de emisiones |

Una vez seleccionado el indicador al cual le registrará la información (Figura 11), le aparecerá en pantalla una notificación, donde se le solicita que la información cargada sea veraz. Para continuar debe presionar el botón de "aceptar" (Figura 12).

#### Figura 12. Notificación previa al ingreso de información de avance

| i                                                                                                    |
|----------------------------------------------------------------------------------------------------|
| Notificación                                                                                                    |
| Como usuario registrado de la PNTC, su papel en la gestión de la información climática de Panamá es crucial. La precisión de sus reportes impacta<br>la calidad y transparencia de la plataforma. Por favor cargue información veraz para cumplir los objetivos del Módulo de Seguimiento a la CDN. |
| Aceptar                                                                                                    |

En la sección de progreso se visualizará el nombre del indicador que el usuario proveedor seleccionó, este deberá seleccionar el año para el cual desea cargar información de progreso (Figura 13).

|                   | Figura 13. Sección de Progreso                            |    |
|-------------------|-----------------------------------------------------------|----|
| Carga informaciór | n de progreso                                             |    |
|                   | Progreso                                                  |    |
|                   | Indicador                                                 |    |
|                   | ENREDD+ Implementada                                      |    |
|                   |                                                           | 10 |
|                   | Año de registro *                                         |    |
|                   | Año                                                       | ~  |
|                   | Seleccione la fecha a la cual tenga datos de seguimiento. |    |
|                   |                                                           |    |
|                   |                                                           |    |

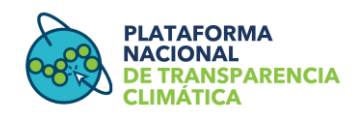

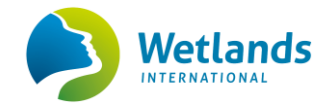

Posteriormente, en los campos de "Hitos" debe indicar el porcentaje de progreso o avance durante el año para lograr el cumplimiento del compromiso (Figura 14A).

**NOTA**: Los Hitos son puntos de control que permiten medir el estado de avance en el desarrollo del proceso de cumplimiento de los compromisos de la CDN.

Para una mejor comprensión, se definen a continuación cada uno de los Hitos:

- Compromiso planificado: el porcentaje debe reflejar el avance si actualmente se tiene claridad y documentado el proceso que se deberá llevar a cabo para el cumplimiento del compromiso.
- Obtención de financiamiento: el porcentaje debe reflejar el avance a la fecha de reporte, el porcentaje de financiamiento con el que cuenta para la implementación del compromiso.
- Arreglos para el desarrollo y cumplimiento: el porcentaje debe reflejar el avance a la fecha de reporte. Si actualmente el compromiso ya tiene los actores clave identificados y si se han gestionado entre estos los marcos de cooperación mutua con roles y responsabilidades claras para asegurar el cumplimiento del compromiso.
- **Desarrollo de las actividades:** el porcentaje debe reflejar el avance en el desarrollo de las actividades para implementar el compromiso.
- Proceso de validación abierto y participativo: el porcentaje debe reflejar si actualmente se han adelantado gestiones necesarias para validar los resultados obtenidos con el desarrollo del compromiso.
- **Publicación:** una vez validado el resultado del compromiso, se debe indicar el porcentaje de avance en la publicación final y oficial del compromiso elaborado.

| Hitos                                                  | Porcentaje de progreso | Porcentaje ponderado |  |
|--------------------------------------------------------|------------------------|----------------------|--|
| Compromiso planificado                                 |                        | %                    |  |
| Obtención de financiamiento                            |                        | %                    |  |
| Arreglos para el desarrollo y cumplimiento             |                        | %                    |  |
| Desarrollo de las actividades                          |                        | %                    |  |
| Proceso de validación abierto y participativo          |                        | %                    |  |
| Publicación                                            |                        | %                    |  |
| Avance acumulado del compromiso (% acumulado)          |                        |                      |  |
| Cargar archivos que complementen la información de pro | ogreso *               |                      |  |
| SUBIR ARCHIVOS                                         |                        |                      |  |

Figura 14. Campos de Hitos

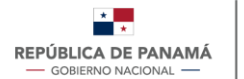

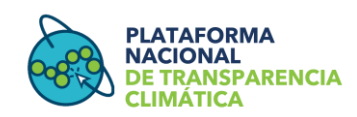

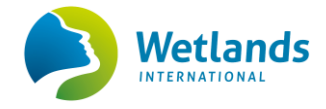

A continuación, se presenta la descripción para cada uno de los porcentajes visibles:

- **Porcentaje de progreso:** es el valor en porcentaje de avance de cada hito que se desea reportar.
- Porcentaje ponderado: representa el valor o peso que tiene cada hito dentro del 100% que vale todo el compromiso. El porcentaje ponderado de cada hito corresponde al 16.7% (100/6 hitos).
- **Avance acumulado del compromiso:** valor en porcentaje que refleja la suma de todas las acciones y actividades realizadas para dar cumplimiento del compromiso.

#### Cargar documentación complementaria de avance

En el caso de que cuente con documentación que respalde el reporte de avance de la implementación del compromiso, puede cargar la misma haciendo clic en "subir archivos" (Figura 14B). Al hacer clic, esto le redireccionará a la pestaña para cargar los documentos de progreso. Debe hacer clic en "Nuevo" (Figura 15A). Para cargar la información debe seleccionar el año de progreso, es decir el año de reporte (Figura 15B) y seleccionar el documento a cargar haciendo clic en "Arrastra un archivo y suéltalo aquí" (Figura 15C), seleccione el documento y súbalo haciendo clic en "abrir" (Figura 15E).

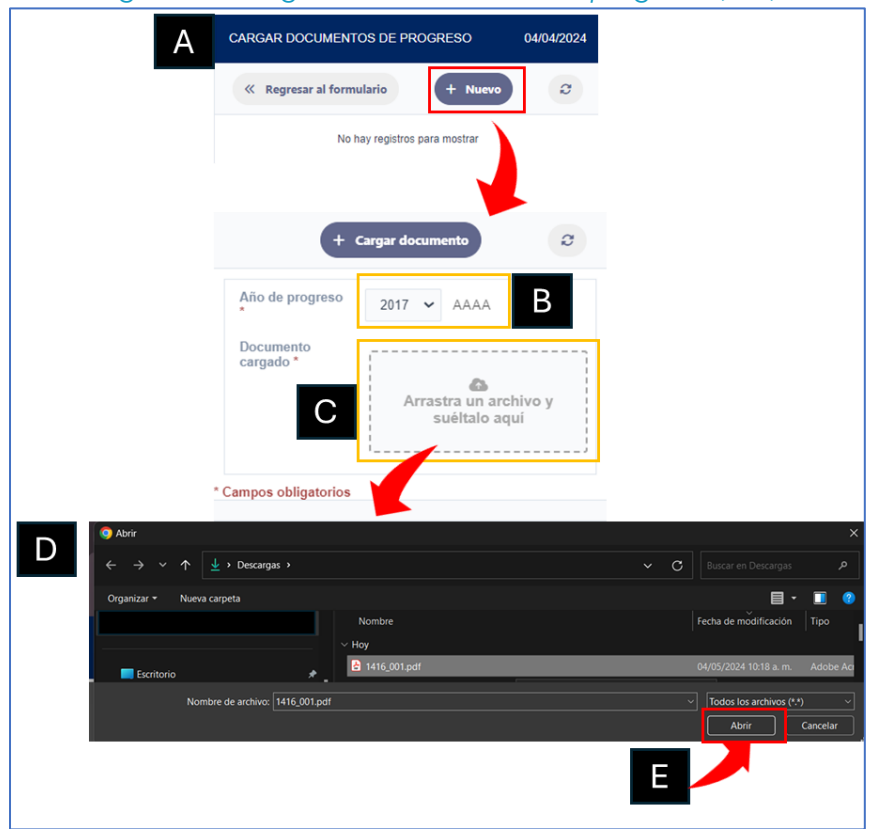

Figura 15. Cargar documentación de progreso (1/2)

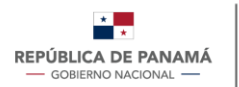

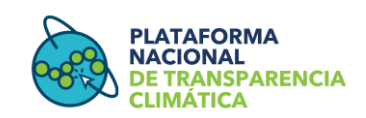

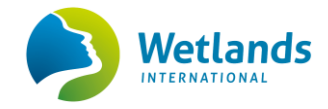

Al subir el documento este se mostrará como en la **Figura 16F**. Para cargar el documento al sistema y que quede guardado debe hacer clic en "Cargar documento" (**Figura 16G**). El sistema le indicará por medio de una notificación que el registro ha sido exitoso (**Figura 16H**). Para regresar a la pestaña de cargue de documentos de progreso, debe presionar la tecla de "escape". Debe actualizar el nuevo registro haciendo clic en el ícono de refrescar (**Figura 16I**), esto actualizará el nuevo registro de la documentación. Puede agregar la documentación que considere necesaria, pero se debe realizar uno a uno, con el proceso antes detallado. El sistema acepta documentos con un peso máximo de 5 mb en formato Word, Excel y Pdf.

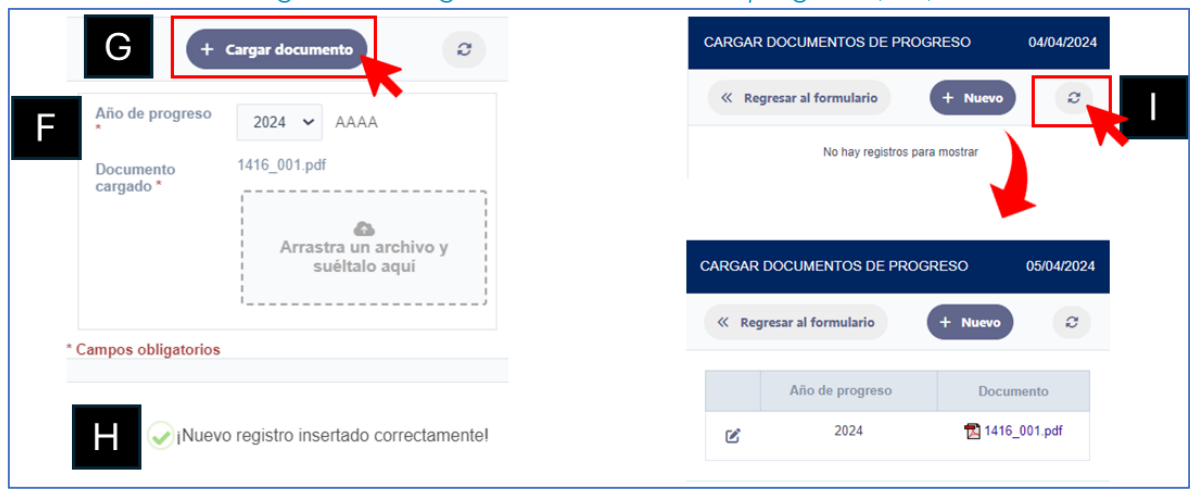

Figura 16. Cargar documentación de progreso (2/2)

Luego de completar la información de los hitos deberá llenar la sección *"Información complementaria"* (Figura 17), en donde cargará la siguiente información:

- Barreras y brechas anuales para el cumplimiento: indicar todos los eventos/sucesos ocurridos durante el año del cual se hace el reporte, que haya impedido el cumplimiento o progreso del compromiso. Esta información puede sustentar posibles retrasos en el avance del cumplimiento de las metas.
- **Costos de los avances generados:** indicar los costos en dólares incurridos durante el año del reporte para poder alcanzar las proyecciones de ese año. Este es un campo numérico por lo que deberá colocar la cifra exacta y no con decimales.
- Actualizaciones (si aplica): Indicar si existe alguna variación en el compromiso, en el indicador o en los reportes de los años anteriormente.
- **Descripción del progreso:** descripción narrativa del progreso anual del cumplimiento del compromiso.

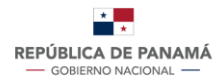

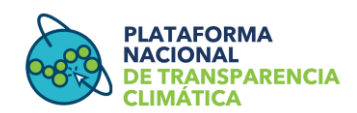

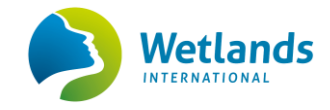

#### Figura 17. Información complementaria

| Barreras y brechas para su cumplimiento                                                                                                    |
|----------------------------------------------------------------------------------------------------|
|                                                                                                    |
|                                                                                                    |
|                                                                                                    |
|                                                                                                    |
| ndicar todos los eventos/sucesos ocurridos a la fecha, que havan impedido el                                                                                      |
| cumplimiento del compromiso según lo planificado. Esta información sustenta el retraso (si                                                                        |
| existe) en el avance del cumplimiento de las metas.                                                                                                    |
| Costos de los avances generados a la fecha                                                                                                    |
| USD                                                                                                    |
| Indicar los costos incurridos a la fecha (o peridodo de reporte), para poder ejecutar las acciones requeridas y planificadas para dar cumplimiento del compromiso |
| Actualización                                                                                                    |
|                                                                                                    |
|                                                                                                    |
|                                                                                                    |
|                                                                                                    |
|                                                                                                    |
|                                                                                                    |
| Indicar si existe alguna variación en el compromiso, en el indicador o en los reportes de                                                                         |
| los años anteriormente.                                                                                                    |
| Descripción del progreso                                                                                                    |
|                                                                                                    |
|                                                                                                    |
|                                                                                                    |
|                                                                                                    |
| 1.                                                                                                    |
| Descripción narrativa del progreso anual del cumplimiento del compromiso, incluye la                                                                              |
| descripción de las acciones realizadas.                                                                                                    |
|                                                                                                    |
|                                                                                                    |
|                                                                                                    |
| Cargar                                                                                                    |

Una vez culmine el llenado de cada uno de los campos, presione el botón "**cargar**". Posteriormente, el sistema le indicará por medio de una notificación que la información ha sido cargada. En este punto, usted puede guardar la información como borrador, en el caso de que aún no haya culminado el llenado de los formularios, y podrá continuarlos posteriormente. Para guardar la información presione el botón "Borrador". Si ya terminó de llenar la información y la misma está en su versión final, puede enviarla presionando el botón "enviar" (ver **Figura 18**).

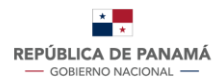

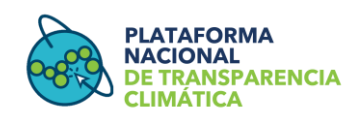

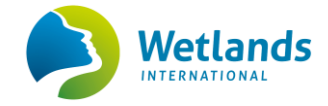

| Figura | 18  | Notificación | del | carque | exitoso | de | inform. | ación |
|--------|-----|--------------|-----|--------|---------|----|---------|-------|
| riguia | 10. | Notificación | uer | cargue | EXILO30 | ue | monn    | acion |

| (                                                                |                                                                                      |
|------------------------------------------------------------------|--------------------------------------------------------------------------------------|
| Noti                                                             | ficación                                                                             |
| La información de<br>exitosamente. Pue<br>"Enviar" para su revis | e progreso se ha cargado<br>de guardar el "Borrador" o<br>sión/aprobación/denegación |

2.1.2 Cargar Información para Indicadores Cuantitativos

Luego de presionar el botón se desplegará el listado de indicadores (Figura 11), en donde deberá seleccionar el indicador para el cual desea reportar información de progreso. En este caso el indicador será de tipo cuantitativo y se desplegará el formulario "cargar información de progreso" (Figura 19 A), este formulario es genérico y no editable. Es funcional para todos los sectores que contengan indicadores cuantitativos.

En el formulario se verá la siguiente información ingresada previamente por el Usuario Aprobador al crearse el compromiso e indicador dependiendo de su sector.

- **Año:** año de reporte
- **Escenario de referencia:** Es el escenario tendencial que se proyecta sin implementar acciones de climáticas.
- **Escenario meta:** Es el escenario tendencial que se proyecta implementando las acciones climáticas a las que haga referencia el compromiso de la CDN.

**NOTA:** Dependiendo del compromiso este puede tener los dos escenarios anteriormente mencionados (por ejemplo, sector energía CDN1) o solo el Escenario Meta (por ejemplo, sector bosques y agricultura, ganadería y acuicultura sostenible de la CDN1).

En el formulario se deberá llenar la siguiente información dependiendo de su sector:

- Escenario real monitoreado: valor real alcanzado anualmente en el marco del cumplimiento del compromiso
- **Porcentaje real monitoreado:** porcentaje real alcanzado anualmente en el marco del cumplimiento del compromiso

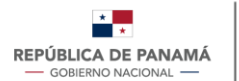

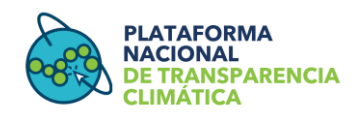

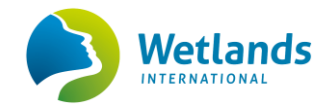

Para ingresar los datos diríjase a la sección "información de año de reporte" (**Figura 19 B**), en estos campos ingresará los datos numéricos correspondientes a su sector (para la CDN1 se ingresarán los datos de los sectores de energía, bosques y agricultura) en la figura sólo se muestra el ejemplo del sector energía, en el caso de bosque y agricultura solo cambiará las unidades de medidas a hectáreas.

También deberá cargar información sobre las barreras y brechas (**Figura 19 C**) ocurridas en el año de reporte, los costos de los avances generados, las actualizaciones y la descripción del progreso definido.

#### Cargar documentación complementaria de avance

En el caso de que cuente con documentación que respalde el reporte de avance de la implementación del compromiso, puede cargar la misma siguiendo el proceso detallado en la **Figura 15** y en la **Figura 16.** 

Una vez culmine el llenado de cada uno de los campos, presione el botón Posteriormente, el sistema le indicará por medio de una notificación (**Figura 18**) que la información de progreso ha sido cargada. En este punto, usted puede guardar la información como "borrador" haciendo clic sobre el botón "Borrador" en el caso de que aún no haya culminado el llenado de los formularios y continuarlos posteriormente. Si ya terminó de llenar la información y la misma está en su versión final, puede enviarla presionando el botón "enviar" (**Figura 18**).

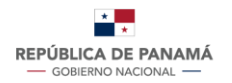

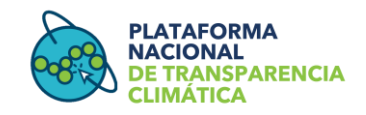

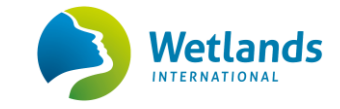

# Figura 19. Formulario de carga de información del progreso para sectores con indicadores cuantitativos

|                           | Listado                        | )                              |                     |                                                                                                    |                                      |                                                      |
|---------------------------|--------------------------------|--------------------------------|---------------------|----------------------------------------------------------------------------------------------------|--------------------------------------|------------------------------------------------------|
|                           | Año                            | Escenario de referencia        | Escenario de meta 🚺 | Porcentaje meta                                                                                                    | Escenario real monitoreado           | Porcentaje real monitor                              |
|                           | 2022                           |                                |                     |                                                                                                    |                                      | %                                                    |
|                           | 2023                           |                                |                     |                                                                                                    | 17                                   | %                                                    |
|                           | 2024                           |                                |                     |                                                                                                    |                                      | %                                                    |
| Total de                  | emisiones (*                   | Ton CO2 eq). * / Hectáreas     |                     | USD                                                                                                    | os avances generados a la f          | recna                                                |
| Selec                     | cione el año                   | o que desea reportar           | ~                   | impedido el o<br>información s<br>de las metas                                                                       | sustenta el retraso (si existe) en e | gún lo planificado. Esta<br>el avance del cumplimien |
| Total de                  | emisiones (                    | Fon CO2 eq). * / Hectáreas     |                     | USD                                                                                                    | ostos incurridos a la fecha (o par   | idodo de reporte), para pr                           |
|                           |                                |                                |                     | ejecutar las a<br>compromiso                                                                                         | acciones requeridas y planificada    | as para dar cumplimiento                             |
| Porcentair                | e de reducci                   | ón de emisiones / Hectáre      | as restauradas      | Actualizacio                                                                                                    | ón                                   |                                                      |
| - oroontaje               |                                | automáticamente                |                     |                                                                                                    |                                      |                                                      |
| Porcentaje                | e calculado a                  |                                |                     | Indicar si existe alguna variación en el compromiso, en el indicador o en<br>los reportes de los años anteriormente. |                                      |                                                      |
| Porcentaje<br>Cargar arc  | e calculado a                  | nplementen la información de p | progreso *          | los reporte                                                                                                    | is de los anos anteriormente.        |                                                      |
| Porcentaje<br>Cargar arci | e calculado a<br>nivos que con | nplementen la información de p | progreso *          | los reporte<br>Descripci                                                                                             | is de los anos anteriormente.        |                                                      |

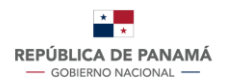

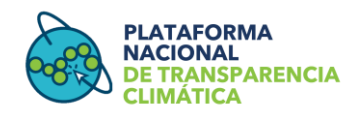

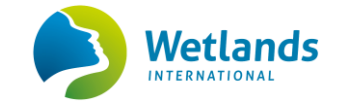

# Sección 3. Procedimiento para dar seguimiento a la información de progreso cargada

Esta sección comprende las acciones para darle seguimiento a la información de progreso cargada por el usuario proveedor de datos sobre el cumplimiento de los compromisos de los sectores de la CDN.

#### **3.1 Acceder a la lista de registro**

Para acceder a la opción de control de progreso deberá presionar en *"Modulo de Seguimiento"* y luego "control de progreso" **(Figura 20)** 

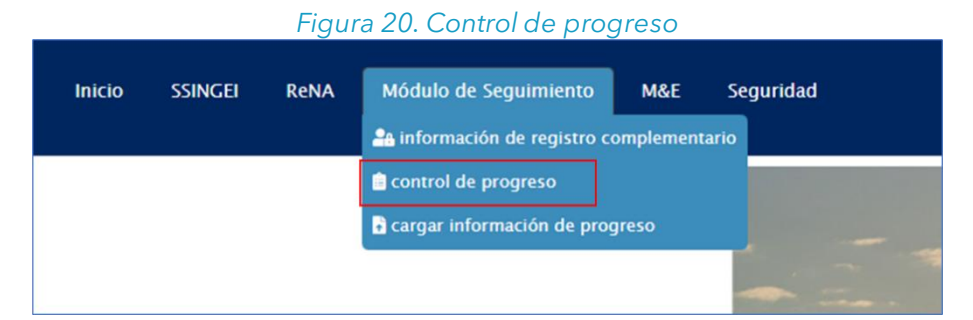

En esta opción, podrá visualizar el listado de registros cargados (Aprobado/Denegado/Borrador/Pendiente de Aprobación). Al presionar el indicador respectivo, podrá acceder a la información para realizar el control de seguimiento de este (Figura 21)

| trol de progreso $\times$ |                          |                                                                                                    |                                                                |                            |                |                       |
|---------------------------|--------------------------|----------------------------------------------------------------------------------------------------|----------------------------------------------------------------|----------------------------|----------------|-----------------------|
| llank                     |                          |                                                                                                    |                                                                |                            |                |                       |
| ID de seguimiento         | Nombre del sector        | Nombre del compromiso                                                                                                    | Nombre del indicador                                           | Estado                     | Año de reporte | Fecha de control      |
| 16                        | BOSQUE PRUEBA 08         | Reforestación de 10,000ha de bosque en el PILA                                                                                      | Reforestación de 10,000ha de bosque<br>al 2034                 | DENEGADO                   | 2024           | 10/01/2024<br>10:42am |
| 17                        | BOSQUE PRUEBA 08         | Reforestación de 10,000ha de bosque en el PILA                                                                                      | Reforestación de 10,000ha de bosque<br>al 2034                 | BORRADOR                   | 2025           |                       |
| 18                        | BOSQUE PRUEBA 08         | Reforestación de 10,000ha de bosque en el PILA                                                                                      | Reforestación de 10,000ha de bosque<br>al 2034                 | APROBADO                   | 2026           | 10/01/2024<br>10:42am |
| 19                        | BOSQUE PRUEBA 08         | Reforestación de 10,000ha de bosque en el PILA                                                                                      | Reforestación de 10,000ha de bosque<br>al 2034                 | APROBADO                   | 2027           | 10/01/2024<br>10:43am |
| 20                        | BOSQUE PRUEBA 08         | Reforestación de 10,000ha de bosque en el PILA                                                                                      | Reforestación de 10,000ha de bosque<br>al 2034                 | BORRADOR                   | 2028           |                       |
| 21                        | AGRICULTURA<br>PRUEBA 08 | Al 2029 el sector agricultura se compromete al aumento de la<br>restauración de 25,000ha por medio de la modalidad<br>silvopastoril | Restauración de 25,000ha de<br>cobertura silvopastoril al 2029 | BORRADOR                   | 2024           |                       |
| 22                        | AGRICULTURA<br>PRUEBA 08 | Al 2029 el sector agricultura se compromete al aumento de la<br>restauración de 25,000ha por medio de la modalidad<br>silvopastoril | Restauración de 25,000ha de<br>cobertura silvopastoril al 2029 | BORRADOR                   | 2025           |                       |
| 23                        | AGRICULTURA<br>PRUEBA 08 | Al 2029 el sector agricultura se compromete al aumento de la<br>restauración de 25,000ha por medio de la modalidad<br>silvonastoril | Restauración de 25,000ha de<br>cobertura silvopastoril al 2029 | PENDIENTE DE<br>APROBACIÓN | 2026           |                       |

| L'aure | 21  | Linto | de | re aletres |
|--------|-----|-------|----|------------|
| гіgura | 21. | LISta | ae | registros  |

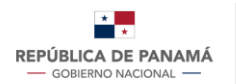

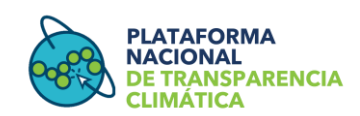

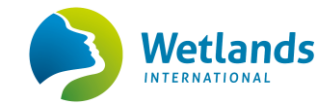

#### **3.2 Actualizar información guardada como borrador**

Al registrar información de progreso y guardarla como borrador, el usuario podrá posteriormente ingresar o actualizar datos. Para este caso, debe dirigirse a la opción "Control de progreso", donde será visible el listado de registros (ver sección 3.1). En la columna "Estado" podrá ver los borradores cargados. Posteriormente, se selecciona el indicador para hacer visible la ventana "control de progreso", desde donde encontrara el botón "actualizar" (Figura 22). Desde esta pestaña puede actualizar, enviar o eliminar el registro.

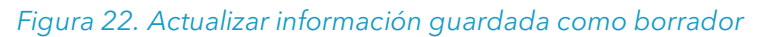

| CONTROL DE PROGRESO    |                                  | 05/04/2024    |
|------------------------|----------------------------------|---------------|
| « Regresar a la tabla  |                                  | Q             |
| Año de progreso        | 2023                             |               |
| Estado del indicador : | BORRADOR                         |               |
| Nombre del indicador : | Metricas e indicadores generados |               |
| Comentario :           | Información subida con éxito     |               |
| Fecha de control :     | 17/01/2024 11:58am               |               |
| ⓒ Enviar               | $H \leftarrow 1 \rightarrow H$   | C' Actualizar |

Se abrirá una nueva ventana con el formulario de actualización de información de progreso, donde podrá ingresar la información nueva o actualizarla. Al culminar presione "Actualizar" y el sistema le indicará por medio de una notificación que la información borrador se ha guardado exitosamente. Puede retornar y seguir editando la información las veces que considere necesarias, hasta que culmine el llenado de los formularios en su versión final.

Para enviar la versión final de la información de progreso, debe acceder nuevamente a "Control de progreso" (**Figura 20**), seleccionar el indicador (**Figura 21**), y en el cuadro "control de progreso" seleccionar el botón "enviar" (**Figura 22**).

Al enviar la información, la misma será atendida por el Usuario aprobador técnico, y se le notificará por correo electrónico cuando el registro haya sido atendido, y haya un cambio de estado en la información cargada. Usted puede dar seguimiento al estado, accediendo a la opción "control de progreso" (**Figura 20** y **Figura 21**).

**NOTA**: Para un año previamente reportado y aprobado, no se podrá editar la información ingresada. Sin embargo, en caso de que el proveedor cuente con nueva información y desee actualizar el registro, este se deberá comunicar con el punto focal designado de MiAMBIENTE para solicitar que se regrese el reporte al estado "pendiente de aprobación" y así contar con la opción de editar.

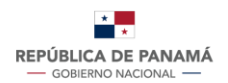

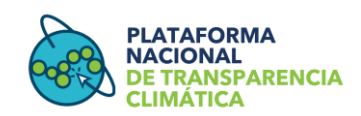

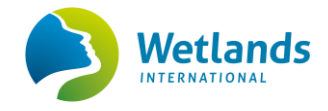

#### 3.3 Visualización de la Información ingresada

Luego de ingresada su información, el usuario proveedor podrá visualizarla dirigiéndose a Módulo de Seguimiento/ opción "cargar información de progreso", se desplegará la ventana de "sectores priorizados" (**Figura 10**), en donde deberá hacer clic sobre el botón azul de información del sector del cual desea visualizar la información, esto le redirigirá a la sección "sectores de la acción climática", donde al hacer clic sobre la lupa del sector podrá acceder y descargar la información sectorial reportada previamente: "circunstancias nacionales, compromisos e indicadores", la cual deberá seleccionar dependiendo de su interés. Para más detalles <u>Ver sección 4.2.3</u>.

# Sección 4: Procedimientos para el usuario público general

Esta sección será dirigida exclusivamente al usuario público general, en donde se detallan los procedimientos para realizar consultas y descargas de información del Módulo de Seguimiento a la CDN.

#### 4.1 Acceso al Módulo de Seguimiento

Por medio del enlace <u>https://transparencia-climatica.miambiente.gob.pa</u> ingrese a la página oficial de la PNTC, luego diríjase a la opción "Módulos" del menú superior, y se desplegará la lista de módulos en la cual deberá seleccionar "Módulo de Seguimiento" Figura 23.

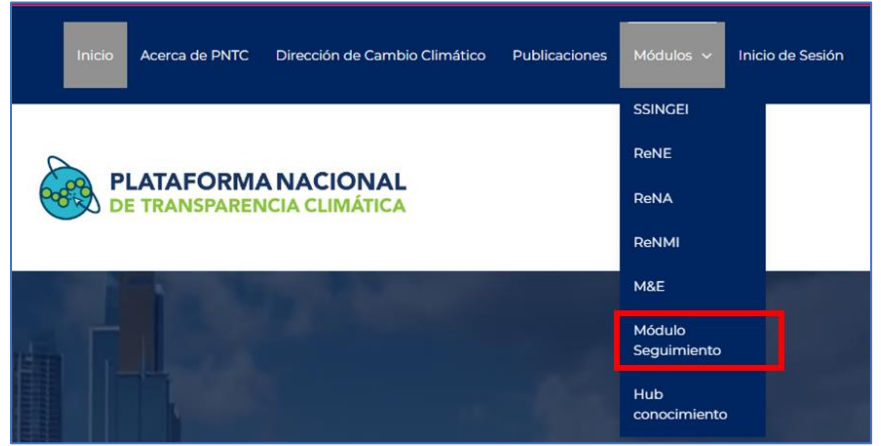

#### Figura 23. Módulos de la PNTC

#### 4.2 Navegar en el Módulo de Seguimiento

Una vez dentro del Módulo de Seguimiento, en el menú, el usuario público general visualizará dos opciones en la parte lateral izquierda. Por defecto se le mostrará primero "Conoce la CDN". En esta sección podrá acceder a la información de la CDN, se presenta información relacionada a los antecedentes de la CDN en Panamá, y los objetivos del módulo de seguimiento, y segundo una sección con toda la información relacionada al seguimiento y avance de la Estrategia Nacional de Desarrollo Económico y Social Bajo en Carbono (ENDESBC).

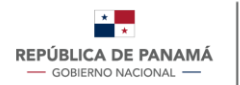

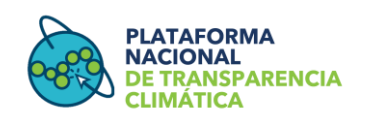

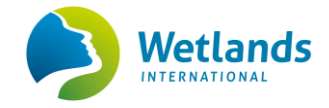

Dentro de la sección de "Conoce la CDN de Panamá" el usuario tendrá cinco alternativas que al hacer clic en "más información" podrá navegar y descargar la información disponible (**Figura 24**). A continuación, se detalla cada una de las secciones y la información a la cual puede acceder.

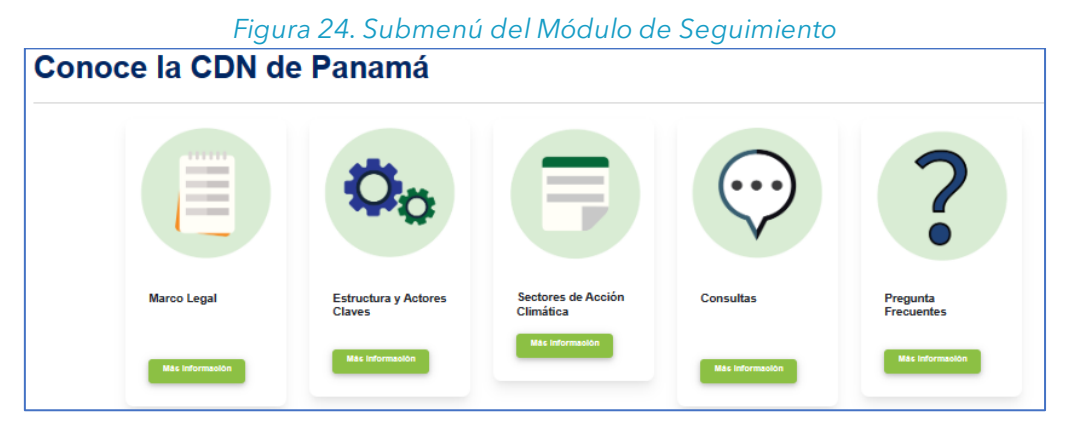

#### 4.2.1 Marco Legal

En esta sección, se presenta una descripción en orden cronológico, del marco legal nacional en materia de cambio climático en Panamá, relacionados a las CDN y al proceso de reporte y transparencia en la información de avance en el cumplimiento de los compromisos climáticos del país.

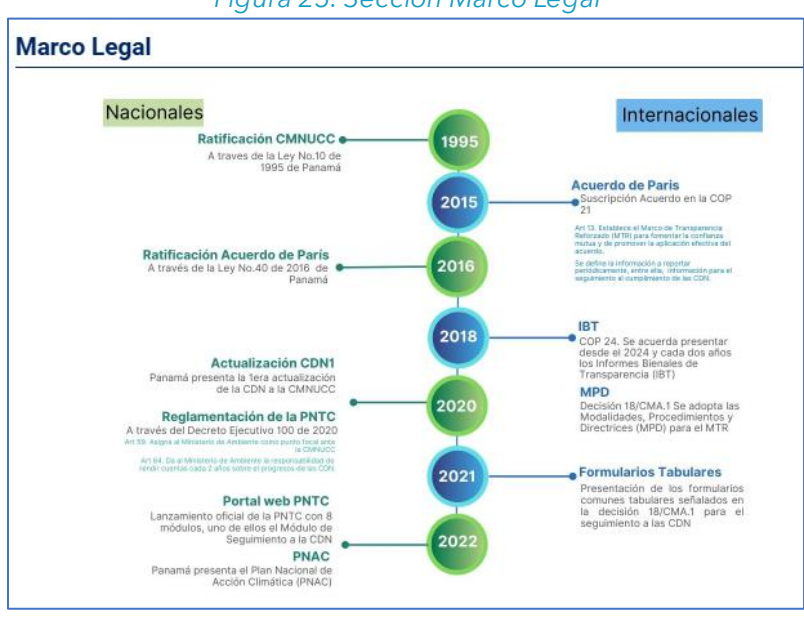

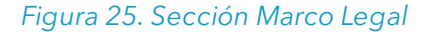

#### **4.2.2 Estructura y actores claves**

En esta sección se presenta la conformación del Módulo mostrando a los actores claves y entidades regentes, por sector de acción climática, que participan en la confección, gestión e implementación de la CDN.

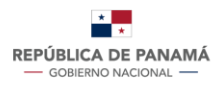

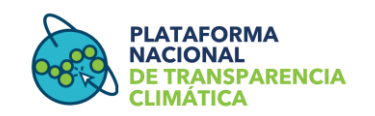

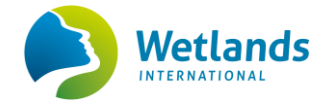

#### Figura 26. Estructura y actores claves

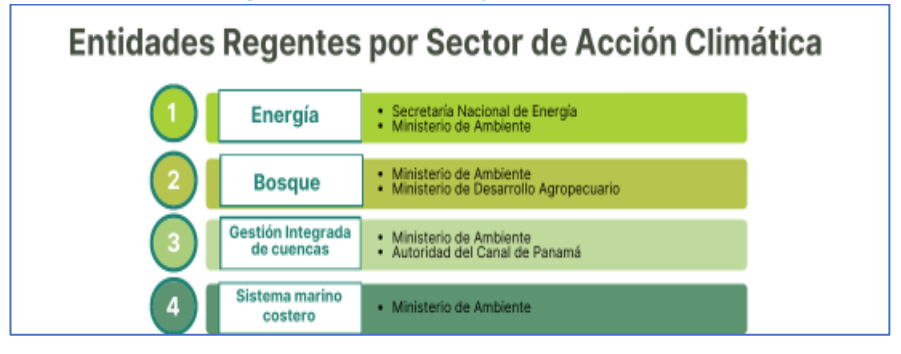

#### 4.2.3 Sectores de la Acción climática

En esta sección podrá acceder a la información de los 10 Sectores de la CDN1 que integran los actuales compromisos de Panamá en materia de cambio climático. Podrá acceder por sector a la información general y la información de avance de los compromisos climáticos que sean de su interés.

Para acceder a la información del sector de su interés, debe presionar el ícono de la lupa del sector (**Figura 27A**), esto le redireccionará a la información "circunstancias nacionales" del sector seleccionado.

Para acceder a la información de los compromisos del sector, debe presionar el botón "compromisos" (Figura 27B). Esto le redireccionará al listado de compromisos del sector (Figura 27C). Al seleccionar cualquiera de los compromisos (Figura 27D) podrá acceder a la información general y técnica del compromiso (Figura 28A). Al seleccionar cualquiera de los indicadores, podrá acceder a la información general y la información del estado de avance de implementación de este (Figura 28B).

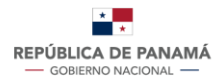

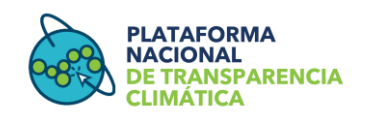

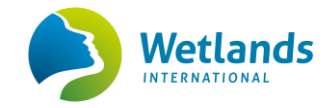

#### Figura 27. Sectores de la acción climática

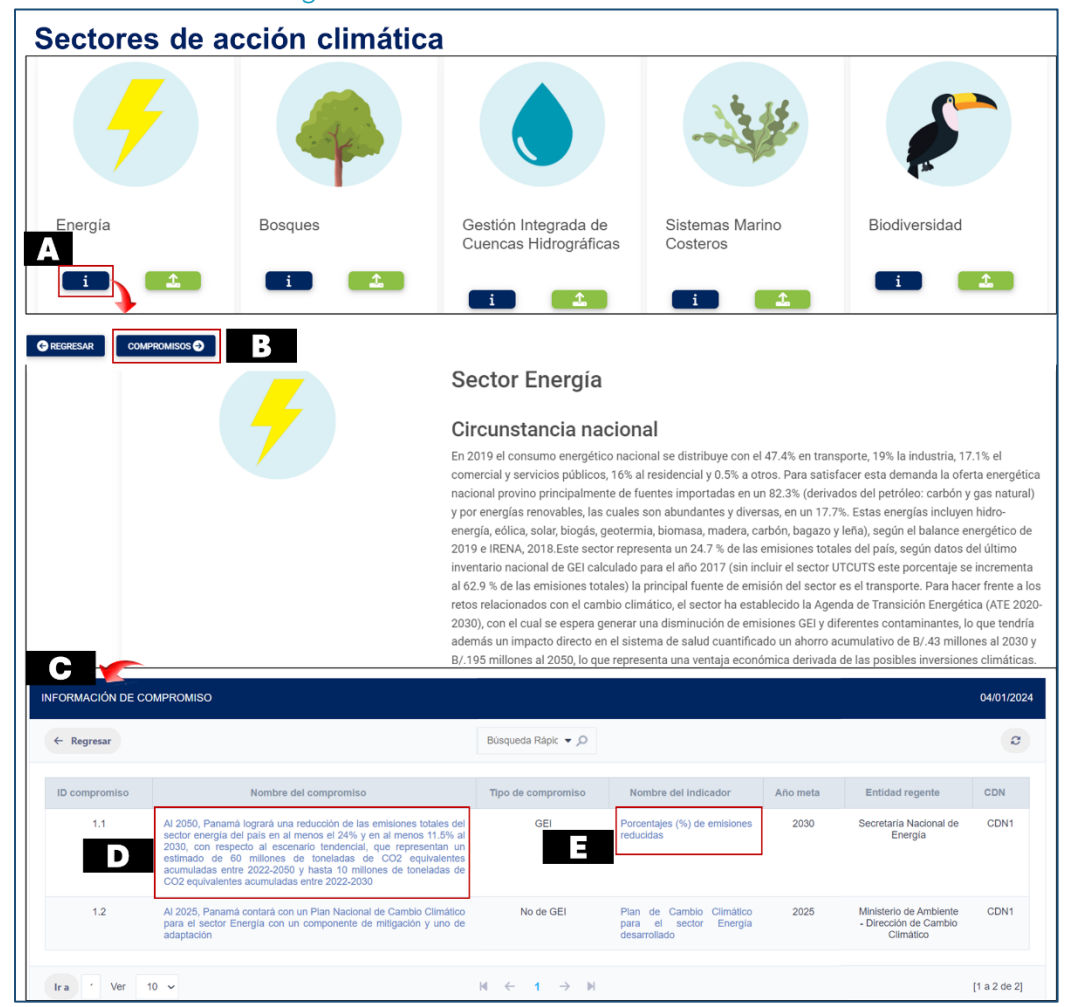

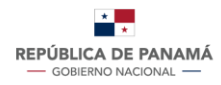

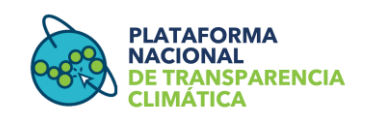

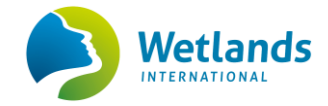

#### Figura 28. Información de compromiso e indicador

| Sector Energía                                                                                                    |   |
|----------------------------------------------------------------------------------------------------|---|
| Generalidades del compromiso                                                                                                    | ^ |
| ID del compromiso 1.1 Enfoque Mitigación Entidad regente Secretaría Nacional de Energía Otras entidades participantes                                                                                      |   |
| No                                                                                                    | ~ |
| Sector Energía                                                                                                    |   |
| Generalitates del inticator                                                                                                    |   |
| Indicador<br>Porcentajes (%) de emisiones reducidas<br><u>Tipo de indicador</u><br>Cuantitativo<br><u>Meta</u><br>Reducción del 24% de emisiones en el año 2050 en comparación con el escenario tendencial |   |
| <u>Unidad de medida de la meta</u><br>Toneladas de CO2 equivalentes<br><u>Tipo de medida</u><br>BAU                                                                                                    |   |
| Información técnica del indicador 🗸                                                                                                    |   |
| Gases de efecto invernadero 🗸                                                                                                    |   |

Al seleccionar el indicador de su interés, visualizará una ventana con dos opciones "Información general" y "Estado de avance", seleccione la pestaña de estado de avance (Figura 29), en donde encontrará el reporte de los años reportados.

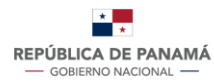

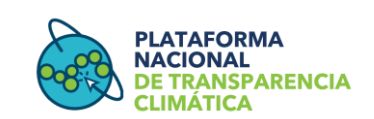

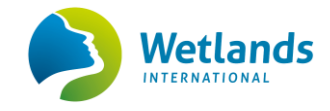

Figura 29. Reporte por año del avance en los indicadores

| Sector Energy       | gía              |                |                |                |
|---------------------|------------------|----------------|----------------|----------------|
|                     |                  |                |                |                |
| Información general | Estado de avance |                |                |                |
|                     | )                | (PIII)         | (Letter)       |                |
| Año de rep          | oorte            | Año de reporte | Año de reporte | Año de reporte |
| 2020                |                  | 2022           | 2023           | 2024           |
| + Ver mås           |                  | + Ver mås      | + Ver mås      | + Ver mås      |
| Año de rep          | porte            |                |                |                |
| 2025                |                  |                |                |                |
| + Ver más           |                  |                |                |                |

**En el caso de indicadores cuantitativos**, presionando "Estado de avance" podrá visualizar la gráfica con la información de progreso, que muestran el avance anual del indicador. Seleccione el año del reporte de su interés e inmediatamente se desplegará la gráfica correspondiente al año seleccionado (**Figura 30**). Dentro de esta podrá visualizar los valores anuales moviendo el cursor sobre los vértices de la gráfica.

Esta información también podrá ser visualizada en la sección de *"Conoce la CDN de Panamá",* opción *"Consultas"*, siguiendo el procedimiento mencionado.

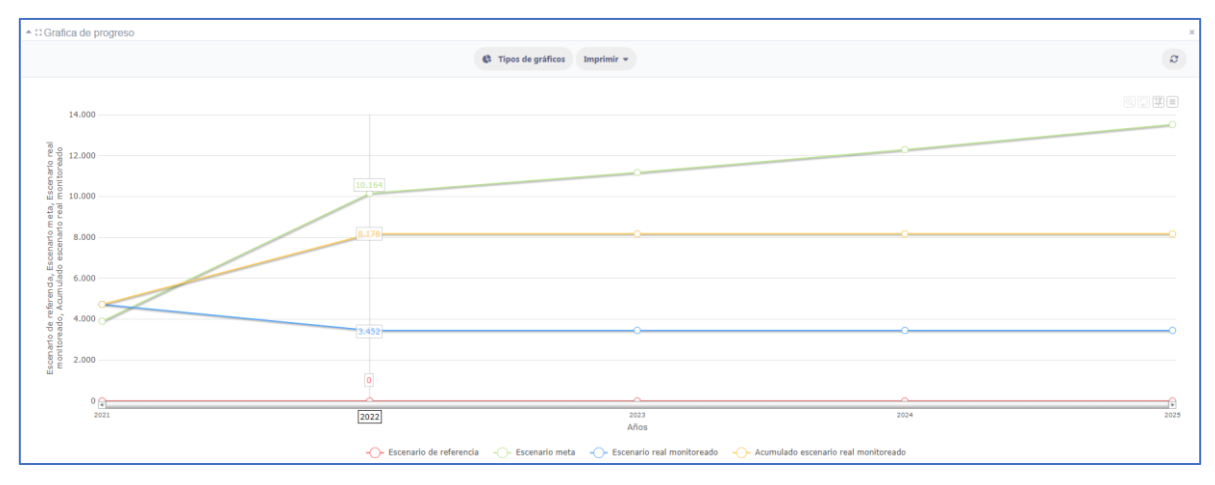

#### Figura 30. Ejemplo de gráfica de progreso

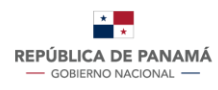

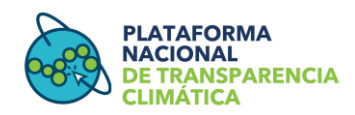

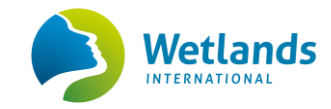

| Fecha                                   | 2021                                                                                                    |
|-----------------------------------------|----------------------------------------------------------------------------------------------------|
| Barreras y brechas para el cumplimiento | Falta la implementación de la Ley 69 de Incentivos Forestales Falta de financiamiento internacional para el cumplimiento del compromis                                                                                                    |
| Costos de los avances generados         | 1,500,000                                                                                                    |
| Actualizaciones (si aplica)             | No aplica                                                                                                    |
| Descripción del progreso                | A la fecha se ha avanzado en aprox. 8,198 mil hectáreas, en 2021 4, 746ha y en el 2022 3, 452ha en las modalidades de restauración y<br>incluye los esfuerzos de ONG, empresa privada y organismos de cooperación internacional como la GIZ de Alemania que aportó aprox<br>restaurar aprox. 3,000 ha. |

**NOTA:** El usuario podrá descargar la gráfica e información de progreso por indicador en formato JPG y PDF

**En el caso de indicadores cualitativos**, al presionar el botón "Estado de avance" podrá acceder a la información de progreso, mostrando la información del estado anual del indicador (**Figura 31**).

| io<br>portado<br>2030                               | Indicador                                                                                                    | Hitos                                            |      |           |
|-----------------------------------------------------|----------------------------------------------------------------------------------------------------|--------------------------------------------------|------|-----------|
| 2030                                                |                                                                                                    |                                                  |      |           |
|                                                     | Plan de Cambio Climático para la Gestión Integrada de Cuencas Hidrográficas                                   | Compromiso planificado                           | %12  | 2.0       |
|                                                     | desarrollado                                                                                                  | Obtención de financiamiento                      | %15  | 2.5       |
|                                                     |                                                                                                    | Arreglos para el desarrollo y<br>cumplimiento    | %100 | 16.7      |
|                                                     |                                                                                                    | Desarrollo de las actividades                    | %30  | 5.0       |
|                                                     |                                                                                                    | Proceso de validación abierto y<br>participativo | % 15 | 2.5       |
|                                                     |                                                                                                    | Publicación                                      | % 0  | 0.0       |
|                                                     |                                                                                                    | Avance del compromiso (%)                        |      | % 28.0    |
| arreras y brecl<br>nformación de<br>lostos de los a | <del>chas para el cumplimiento</del><br>e prueba barreras y brechas para el cumplimiento<br>avances generados | Publicación<br>Avance del compromiso (%)         | % 0  | 0.0 % 28. |
| 0000                                                |                                                                                                    |                                                  |      |           |
| ctualizaciones                                      | <u>s (si aplica)</u>                                                                                          |                                                  |      |           |
| formación de                                        | e prueba                                                                                                    |                                                  |      |           |

#### Figura 31. Información de progreso indicadores cualitativos

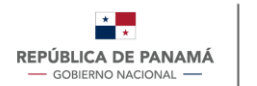

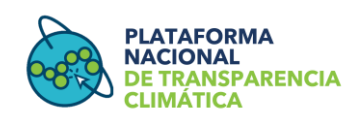

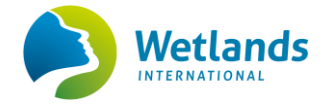

#### 4.2.4 Consultas

En esta sección el usuario podrá acceder a una tabla que contendrá el resumen del avance en la implementación de los compromisos, esta tabla se podrá descargar e imprimir en formato PDF y Word en el botón *"imprimir"* (**Figura 32**). También desde esta sección, podrá acceder a la información general y técnica de los compromisos, así como al estado de avance de los indicadores de su interés. El usuario podrá descargar en formato JPG y PDF la gráfica e información de progreso por indicador, en el caso de indicadores cuantitativos (Figura 30).

Al seleccionar en el sector de su interés podrá acceder a las circunstancias nacionales de este (**Figura 27B**), si selecciona cualquiera de los compromisos podrá acceder a la información general y técnica de este (**Figura 28A**) y al seleccionar cualquiera de los indicadores, podrá acceder a la información general y la información del estado de avance de implementación de este (**Figura 28B**).

| REPÚBLICA DE PANAMÁ<br>— GOHERNO INJOINU. —                                            | MINISTERIO DE<br>AMBIENTE | Inicio SSINGEI                                | ReNA Módulo de Seguimiento M&E Segur                                                                                                    | dad                |                                                                                                |          |                                                              |      | Nombre: Kenda Gost<br>Usuario Iguerra2 |
|----------------------------------------------------------------------------------------|---------------------------|-----------------------------------------------|----------------------------------------------------------------------------------------------------|--------------------|------------------------------------------------------------------------------------------------|----------|--------------------------------------------------------------|------|----------------------------------------|
| ī≣ Mõdulo de Seguimiento ×                                                             |                           |                                               |                                                                                                    |                    |                                                                                                |          |                                                              |      |                                        |
| <ul> <li>Q. Conoce la CDN de Panamá</li> <li>Q. Conoce la ENDESBC de Panamá</li> </ul> | Q. Conoce la CDN de Panam | á ×                                           |                                                                                                    |                    |                                                                                                |          |                                                              |      |                                        |
|                                                                                        | CONSULTA                  |                                               |                                                                                                    |                    |                                                                                                |          |                                                              |      | 04/01/2024                             |
|                                                                                        | Regresar el men           | u principal Büsqueda Rä                       | Q, • ship                                                                                                    | Imprimir 🔻         |                                                                                                |          |                                                              |      | Ø                                      |
|                                                                                        | ID compromiso             | Nombre del sector                             | Nombre del compromiso                                                                                                    | Tipo de compromiso | Nombre del indicador                                                                           | Año meta | Entidad regente                                              | CDN  | Porcentaje<br>de avance                |
|                                                                                        | 1.1                       | Energía                                       | Al 2050, Panamé logrará una redución de las emisiones<br>totales del sector energía del país en al menos el 24% y<br>en al menos 11.5% al 2030, con respecto al escenario<br>tendencial, que erpresentan un actimado de G0 milliones<br>de toneladas de CO2 equivalentes acumuladas entre<br>2022-2030 y hasta 10 millones de toneladas de CO2<br>equivalentes acumuladas entre 2022-2030 | GEI                | Porcentajes (%) de emisiones<br>reducidas                                                      | 2030     | Secretaria Nacional de<br>Eriergía                           | CDN1 | -80,40 %                               |
|                                                                                        | 1.2                       | Energia                                       | Al 2025, Panamá contará con un Plan Nacional de<br>Cambio Climático para el sector Energia con un<br>componente de mitigación y uno de adaptación                                                                                                    | No de GEI          | Plan de Cambio Climático para el<br>sector Energia desarrollado                                | 2025     | Ministerio de Ambiente -<br>Dirección de Cambio<br>Climático | CDN1 | 01 %                                   |
|                                                                                        | 2.1                       | Booques                                       | Panamá se compromete a la restauración forestal de<br>50.000 hectáreas a nivel nacional, que contribuirán a la<br>absorción de carbono de aproximadamente 2.6 millones<br>de toneladas de CO2eq al año 2050.                                                                                                    | No de GEI          | Número de hectáreas restauradas                                                                | 2050     | Ministerio de Ambiente -<br>Dirección de Forestal            | CDN1 | 16.05 %                                |
|                                                                                        | 2.2                       | Bosques                                       | Al 2025, Panamá se compromete al desarrollo y a iniciar<br>la implementación de la Estratagia Nacional REDD+.                                                                                                    | No de GEI          | ENREDD+ Implementada                                                                           | 2025     | Ministerio de Ambiente -<br>Dirección de Forestal            | CDN1 | 01 %                                   |
|                                                                                        | 2.2                       | Bosques                                       | Al 2025, Panamà se compromete al desarrollo y a iniciar<br>la implementación de la Estrategia Nacional REDD+.                                                                                                    | No de GEI          | ENREDD+ Publicada                                                                              | 2025     | Ministerio de Ambiente -<br>Dirección de Forestal            | CDN1 | 01 %                                   |
|                                                                                        | 2.3                       | Bosques                                       | Al 2025, Panamá se compromete al desarrollo de una<br>Guía Técnica Nacional de Cambilo Climático para el sector<br>UTCUTS (Bosques), con enfoque en adaptación y<br>mitigación                                                                                                    | No de GEI          | Guía técnica desarrollada                                                                      | 2025     | Ministerio de Ambiente -<br>Dirección de Forestal            | CDN1 | 01%                                    |
| 4                                                                                      | 3.1                       | Gestión Integrada de<br>Cuencas Hidrográficas | Al 2025, Panamá contará con un "Plan de Camblo<br>Climático para la Gestión Integrada de Cuencas<br>Hidrográficas" que incluya componentes de adaptación y<br>mitigación.                                                                                                    | No de GEI          | Plan de Cambio Climático para la<br>Gestión Integrada de Cuencas<br>Hidrográficas desarrollado | 2025     | Ministerio de Ambiente -<br>Dirección de Cambio<br>Climático | CDN1 | 01 %                                   |

#### Figura 32. Sección de consultas

#### **4.2.5 Preguntas Frecuentes**

En esta sección podrá acceder a información y preguntas más frecuentes en referencia a la CDN y el Módulo de Seguimiento (**Figura 33**).

| *                     |
|-----------------------|
| REPÚBLICA DE PANAMÁ   |
| — GOBIERNO NACIONAL — |

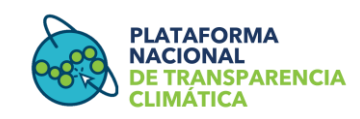

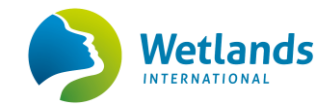

#### Figura 33. Sección preguntas frecuentes

| Preg | Preguntas Frecuentes                                             |        |  |  |  |  |
|------|------------------------------------------------------------------|--------|--|--|--|--|
|      |                                                                  |        |  |  |  |  |
| +    | ¿Qué es el Acuerdo de París?                                     | $\sim$ |  |  |  |  |
| +    | ¿Qué son las Contribuciones Determinadas a Nivel Nacional (CDN)? | $\sim$ |  |  |  |  |
| +    | ¿Cuál es la actual CDN de Panamá?                                | $\sim$ |  |  |  |  |
| +    | ¿Por qué dar seguimiento a las CDN?                              | $\sim$ |  |  |  |  |
| +    | ¿Quién realiza el seguimiento a las CDN?                         | $\sim$ |  |  |  |  |

## Sección 6: Administración de la cuenta

Esta última sección comprende las acciones que podrán llevar a cabo los usuarios internos registrados en la PNTC, independientemente de su rol, con el fin de administrar su perfil y contraseña.

Para acceder a las opciones de "seguridad" deberá presionar en seguridad en la parte superior del menú de la PNTC (**Figura 34**).

|        |         | riguru |                       | " Jegu | naua               |           |   |
|--------|---------|--------|-----------------------|--------|--------------------|-----------|---|
| Inicio | SSINGEI | ReNA   | Módulo de Seguimiento | M&E    | Seguridad          |           |   |
|        |         |        |                       | 12     | 🍰 Perfil de usua   | rio       |   |
|        |         |        |                       |        | Solicitar Acceso a | a Módulos | i |
|        |         |        |                       |        | Cambiar Contras    | eña       |   |
|        |         |        |                       |        | Salir              |           |   |
|        |         |        |                       |        |                    |           |   |

#### Figura 34. Menú de la PNTC/ Seguridad

| Perfil de usuario:          | se presenta información del usuario, en esta opción podrán editar<br>su información general.                                                                                           |
|-----------------------------|----------------------------------------------------------------------------------------------------|
| Solicitar Acceso a módulos: | se presenta la opción para solicitar accesos a otros módulos de la<br>PNTC.                                                                                                    |
| Cambiar contraseña          | se presenta la opción cambio de contraseña para acceder a su<br>cuenta de la PNTC. Aquí podrán cambiar la contraseña que le fue<br>generada al registrarse por primera vez en la PNTC. |
| Salir                       | esta opción le permite salir de la PNTC                                                                                                    |

#### Al entrar a este menú, los usuarios podrán acceder a las opciones de:

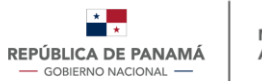

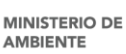

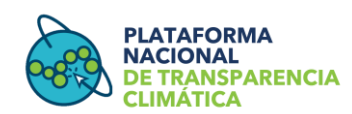

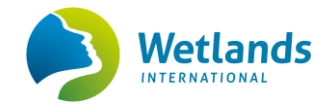

# **BIBLIOGRAFÍA**

- Gaceta Oficial. (2020). Decreto Ejecutivo 100 del 20 de octubre de 2020. Obtenido de https://www.gacetaoficial.gob.pa/pdfTemp/29138\_C/GacetaNo\_29138c\_20201 020.pdf
- MiAMBIENTE. (2020). En Contribución Determinada a Nivel Nacional de Panamá (CDN1) Primera Actualización (pág. 136). Obtenido de https://unfccc.int/sites/default/files/NDC/2022-06/CDN1%20Actualizada%20Rep%C3%BAblica%20de%20Panam%C3%A1.pdf
- MiAmbiente. (2022). Manual de Usuario del Equipo Aprobador Módulo del Sistema Sostenible de Inventarios Nacionales de Gases de Efecto Invernadero (SSINGEI). Plataforma Nacional de Transparencia Climática (PNTC).
- MiAMBIENTE. (2023). *Plataforma Nacional de Transparencia Climática*. Obtenido de https://transparencia-climatica.miambiente.gob.pa/